# LPPI E-ASSESSMENT

#### **USER MANUAL BOOK**

### Ver 1.0.0

T

Prepared for

### Lembaga Pengembangan Perbankan Indonesia

Jl. Kemang Raya No. 35, Jakarta Selatan DKI Jakarta - Indonesia 12730

Prepared by **PT. Cipta Solusi Lestari** 

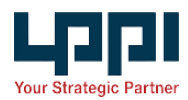

DKI Jakarta, Indonesia

# TABLE OF CONTENTS

| ADMINISTRATOR         | 2  |
|-----------------------|----|
| FUNGSI UMUM           | 2  |
| LOGIN                 | 3  |
| DASHBOARD             |    |
| MONITORING            | 16 |
| DATA REPORT           | 22 |
| PROCTORING            | 25 |
| LIVE CHAT             | 26 |
| MASTER TEST TOOL      | 27 |
| MASTER FAQ            |    |
| MASTER EMAIL TEMPLATE | 31 |
| SETTINGS              |    |
| PARTICIPANT           | 37 |
| FUNGSI UMUM           | 37 |
| LOGIN                 | 38 |
| DASHBOARD             | 40 |
| INSTRUKSI TES         | 41 |
| TES MODEL OPTIONS     | 41 |
| TES MODEL INTRAY      | 42 |
| TES MODEL NOTE        | 43 |
|                       |    |

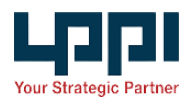

### Last Update : 28-Feb-2024

# ADMINISTRATOR

# FUNGSI UMUM

| Fungsi   | Deskripsi                                                                             |
|----------|---------------------------------------------------------------------------------------|
| Add New  | Tombol ini berfungsi untuk menambahkan sebuah data baru.                              |
| T        | Tombol ini berfungsi untuk memfilter list data yang ditampilkan pada list tabel.      |
| ۲        | Tombol ini berfungsi untuk melihat detail sebuah data ( <i>view</i> ).                |
|          | Tombol ini berfungsi untuk mengubah ( <i>edit</i> ) informasi dari sebuah data.       |
| ٤        | Tombol ini berfungsi untuk membagikan ( <i>share</i> ) sebuah data.                   |
| Î        | Tombol ini berfungsi untuk menghapus sebuah data.                                     |
| 🗇 Delete | Tombol ini berfungsi untuk menghapus data yang dipilih.                               |
| 0        | Icon ini berfungsi untuk penanda bahwa data tersebut terintegrasi dengan Online Test. |
| Q        | Tombol ini berfungsi untuk menuju ke halaman monitoring tes assessment.               |

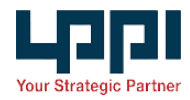

| <b>オ</b> Save   | Tombol ini berfungsi untuk menyimpan sebuah data.                                                                                              |
|-----------------|----------------------------------------------------------------------------------------------------|
| <b>≗</b> ∙      | Icon ini berfungsi untuk menginformasikan status Proctoring (Hijau=ON, Merah=OFF).                                                             |
|                 | Icon ini berfungsi untuk menginformasikan status Disable<br>screenshoot (Hijau=ON, Merah=OFF).                                                 |
| -               | Icon ini berfungsi untuk menginformasikan status Fullscreen mandatory (Hijau=ON, Merah=OFF).                                                   |
| 3 User Selected | Panel ini adalah untuk menginformasikan user yang dipilih, untuk melihat detail user yang dipilih klik pada tombol <sup>© Klik to view</sup> . |
| 🛓 Download      | Tombol ini berfungsi untuk mendownload data participant.                                                                                       |

### LOGIN

Untuk dapat menggunakan aplikasi *E-Assessment* ini, pengguna aplikasi diharuskan memasukan data *Username* dan *Password* pada <u>https://onlinetest.lppi.or.id/employer/</u>.

Setelah masuk ke halaman awal Aplikasi *Online Test*, pilih menu *E-Assessment* untuk masuk ke halaman *administrator E-Assessment*.

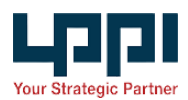

# DASHBOARD

Modul Dashboard digunakan untuk melihat rangkuman data pada aplikasi E-Assessment.

| 🖵 Live Test (3)                                                      |                                                       |               |          |   |
|----------------------------------------------------------------------|-------------------------------------------------------|---------------|----------|---|
| Project                                                              | Batch                                                 | Participant 🌲 | Attend 🌲 | # |
| Lembaga Pengembangan Perbankan Indonesia<br>Stress test 1            | <b>Stress Test Pertama</b><br>End : 29 Feb 2024 00:00 | 12            | 12       | Ģ |
| Lembaga Pengembangan Perbankan Indonesia<br>Testing Batch 1          | TEAM CSL TESTING<br>End : 29 Feb 2024 00:00           | 3             | 3        | Ģ |
| PT. Bank Pembangunan Daerah Sulawesi<br>Tenggara<br>Bank sultra 2021 | <b>Bank sultra 2021</b><br>End : 15 Feb 2024 00:00    | 1             | 1        | Q |
|                                                                      |                                                       |               |          |   |
|                                                                      |                                                       |               |          |   |

Live Test

Gambar di atas adalah fungsi untuk menampilkan tabel *live test* (kegiatan tes yang sedang dilaksanakan) pada aplikasi *E-Assessment*.

| Scheduled Test (1)                       |                                                    |               |         |           |
|------------------------------------------|----------------------------------------------------|---------------|---------|-----------|
| Project                                  | Batch                                              | Participant 🌲 | Tools 🌲 | #         |
| PT Bank Lampung<br>IT Support (tester 2) | IT Support (tester 2)<br>Start : 14 Feb 2024 00:00 | 1             | 2       | <b>()</b> |
|                                          |                                                    |               |         |           |
|                                          |                                                    |               |         |           |
|                                          |                                                    |               |         |           |
|                                          |                                                    |               |         |           |
|                                          |                                                    |               |         |           |

Scheduled Test

Gambar di atas adalah fungsi untuk menampilkan tabel *scheduled test* (kegiatan tes yang akan dilaksanakan) pada aplikasi *E-Assessment*.

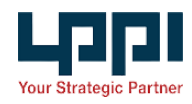

| 🖻 Recap Total 👱                               |           |         |               |          |
|-----------------------------------------------|-----------|---------|---------------|----------|
| Client 🗢                                      | Project ≑ | Batch 🖨 | Participant 🌲 | Attend ≑ |
| Lembaga Pengembangan Perbankan Indonesia      | 1         | 1       | 1             | 1        |
| PT. Bank Pembangunan Daerah Sulawesi Tenggara | 1         | 1       | 1             | 1        |
| PT Bank Lampung                               | 1         | 1       | 1             | 1        |
|                                               |           |         |               |          |
|                                               |           |         |               |          |
|                                               |           |         |               |          |
|                                               |           |         |               |          |
|                                               |           |         |               |          |
|                                               |           |         |               |          |

Recap Total

Gambar di atas adalah fungsi untuk menampilkan tabel *recap total (Total participant* setiap *client)* pada aplikasi *E-Assessment.* 

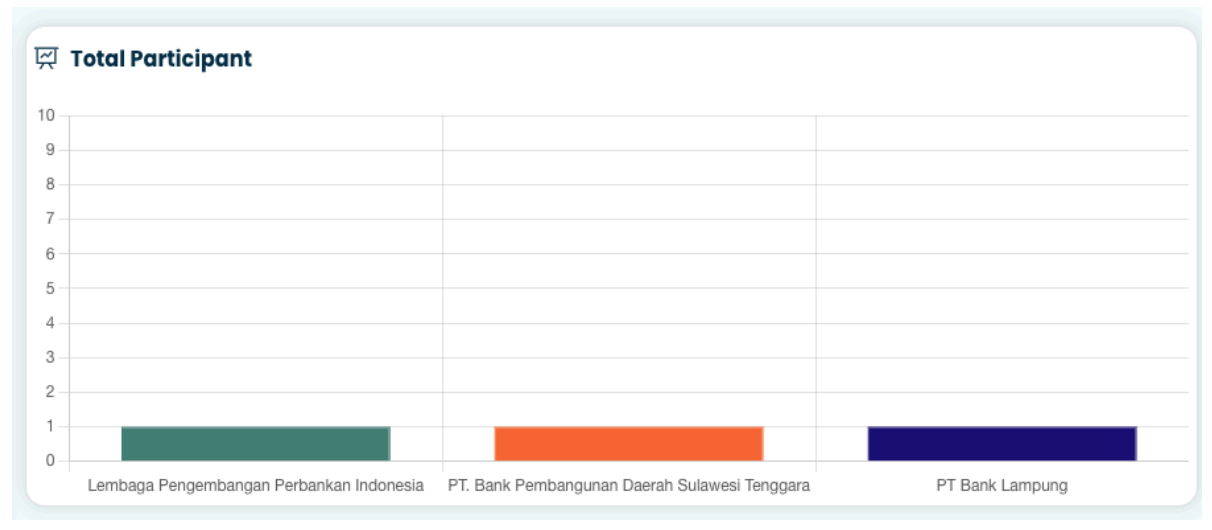

Chart Total Participant

Gambar di atas adalah fungsi untuk menampilkan *Chart total participant (total participant* setiap *client*) pada aplikasi *E-Assessment*.

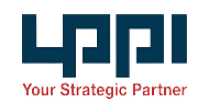

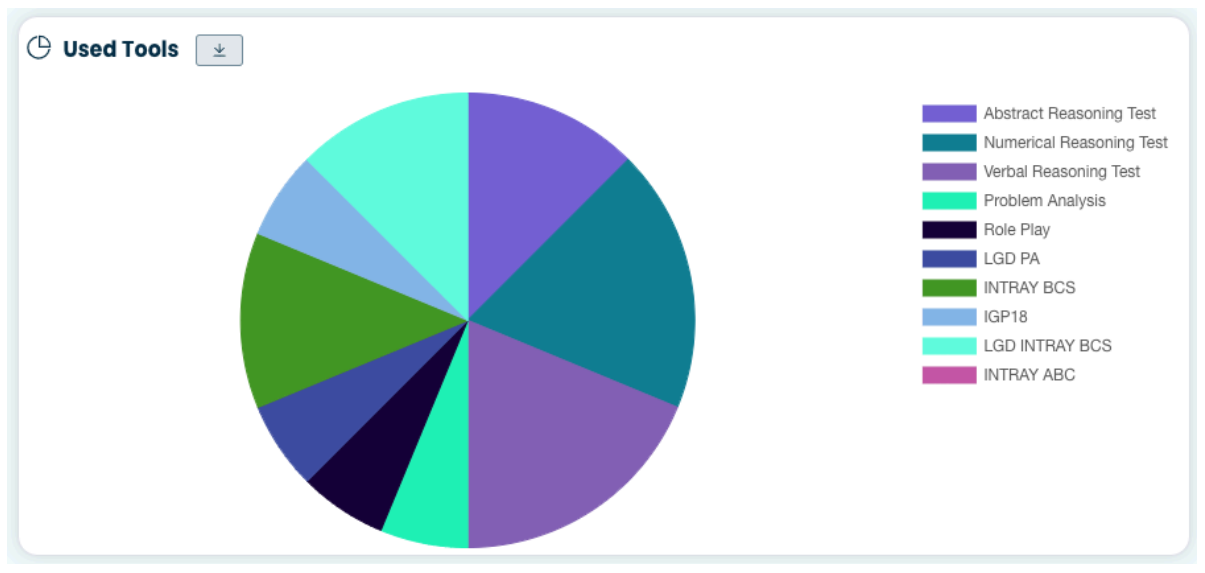

Chart Used Tools

Gambar di atas adalah fungsi untuk menampilkan *chart used tools* (jumlah pemakaian *tools*) pada aplikasi *E-Assessment*.

Berikut adalah daftar permission dari modul dashboard :

| Permission              | Slug                    | Deksripsi                    |
|-------------------------|-------------------------|------------------------------|
| Live Test               | live-test               | Show live test table         |
| Scheduled Test          | scheduled-test          | Show scheduled test table    |
| Recap Total             | recap-total             | Show recap total table       |
| Chart Total Participant | chart-total-participant | Show chart total participant |
| Chart Used Tools        | chart-used-tools        | Show chart used tools        |

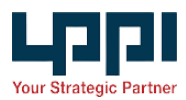

# CLIENT

Modul *Client* digunakan untuk mengelola data *client* yang akan digunakan pada aplikasi *E-Assessment*.

| ent                                  |            | y 🗘 Sync Da                                                                                                    |
|--------------------------------------|------------|----------------------------------------------------------------------------------------------------|
| Name ≑                               | Contact 🜩  | Address 🗢                                                                                                    |
| ID Food                              | 2147483647 | Waskita Rajawali Tower, Jl. MT Haryono No. 12, Jakarta Timur - 13330, Jakarta Timur, Jakarta                                                            |
| PT. LEN Industri (Persero)           | 2147483647 | Jl. Soekarno Hatta 442 Bandung 40254 Jawa Barat, Indonesia, Bandung, Jawa Barat                                                                         |
| PT. Kereta Api Indonesia (Persero)   | 224230031  | Jalan Perintis Kemerdekaan No. 1 Bandung 40117, Bandung, Jawa Barat                                                                                     |
| PT TASPEN                            | 214241808  | Jl. Letjen Suprapto No.45, Cempaka Putih Jakarta Pusat 10520, Jakarta Pusat, Jakarta                                                                    |
| PT Pelayaran Nasional Indonesia      | 2147483647 | Jl. Gajah Mada No. 14, Jakarta Pusat, 10130 DKI Jakarta, Indonesia, Jakarta Pusat, Jakarta                                                              |
| PT Industri Telekomunikasi Indonesia | 2147483647 | Jl. Moch. Toha No. 77 Bandung 40253, Bandung, Jawa Barat                                                                                                |
| PT EMI                               | 2147483647 | Graha Pratama Building Lt.12 JL M.T. Haryono Kav.15 Jakarta Selatan 12810 Indonesia, Jakarta Selatan, Jakarta                                           |
| PT Surveyor Indonesia                | 2147483647 | Graha Surveyor Indonesia JI. Jend. Gatot Subroto Kav.56 Jakarta 12950 - Indonesia, Jakarta Barat, Jakarta                                               |
| PT Reasuransi Syariah Indonesia      |            | JI. R.Mangun Muka Raya No.2, RT.11/RW.14, Rawamangun, Kec. Pulo Gadung, Kota Jakarta Timur, Daerah Khusus ibukota Jakarta 13220, Jakarta Timur, Jakarta |
| PT Reasuransi Indonesia Utama        | 2147483647 | JI. Salemba Raya No.30 Jakarta Pusat 10430 Indonesia, Jakarta Pusat, Jakarta                                                                            |
|                                      |            | Total 62 < 1 2 3 4 ··· 7 >                                                                                                    |

List Client

Gambar diatas adalah fungsi daftar (*list*) *client* yang dipergunakan pada aplikasi *Assessment Center*. Untuk menambahkan data *client* baru anda dapat menambahkan *client* pada Aplikasi *Online Test* kemudian menekan tombol <sup>Sync Data</sup> pada aplikasi *E-Assesment*.

Berikut adalah daftar permission dari modul client :

| Permission | Slug     | Deksripsi                 |
|------------|----------|---------------------------|
| Menu       | menu     | Show menu                 |
| Create     | create   | Create new data           |
| View       | view     | View detail data          |
| Read       | read     | Read data                 |
| Sync       | sync     | Sync data to online test  |
| Download   | download | Download data participant |

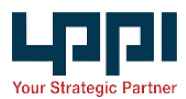

# PROJECT

Modul *Project* digunakan untuk mengelola data *project* yang akan digunakan pada aplikasi *E-Assessment*.

| Pro | pjects                               |                                      | Y   Image: Add New            |
|-----|--------------------------------------|--------------------------------------|-------------------------------|
|     | # Project 🜩                          | Client 🗢                             | Description 🗢                 |
|     | Project 670                          | PT Angkasa Pura I                    |                               |
|     | ASESMEN TRIAL 2                      | Lembaga Pengembangan Perban          | nkan Indonesia                |
|     | 🗌 💼 🖻 👁 🤜 🤨 Pro Hire Marketing Commu | nication Lembaga Pengembangan Perban | nkan Indonesia                |
|     | ASESMEN TRIAL                        | Lembaga Pengembangan Perban          | nkan Indonesia                |
|     |                                      |                                      | Total 4 $\langle$ 1 $\rangle$ |

List Project

Gambar di atas adalah fungsi untuk menampilkan list project pada aplikasi E-Assessment.

| Back Projects Add F | age    |                 |
|---------------------|--------|-----------------|
| Client              | Name   |                 |
| Pilih               | ~ Name |                 |
| Description         |        |                 |
| Description         |        |                 |
|                     |        |                 |
|                     |        | ⊙ Cancel 🖪 Save |

Create Project

Gambar di atas adalah fungsi untuk menambahkan data project pada aplikasi E-Assessment.

Update Project

Gambar di atas adalah fungsi untuk mengubah data project pada aplikasi E-Assessment.

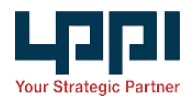

| - Back Projects Detail |                                          |      |               |
|------------------------|------------------------------------------|------|---------------|
| Client                 | Lembaga Pengembangan Perbankan Indonesia | Name | ASESMEN TRIAL |
| Description            | -                                        |      |               |
|                        |                                          |      |               |

Project Detail

Gambar di atas adalah fungsi untuk menampilkan detail sebuah data yang sudah terisi pada modul *project*.

| Permission | Slug     | Deksripsi                 |
|------------|----------|---------------------------|
| Menu       | menu     | Show menu                 |
| View       | view     | View detail data          |
| Create     | create   | Create new data           |
| Read       | read     | Read data                 |
| Update     | update   | Update data               |
| Delete     | delete   | Delete data               |
| Share      | share    | Share data                |
| Download   | download | Download data participant |

Berikut adalah daftar *permission* dari modul *project* :

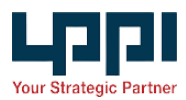

# BATCH

Modul *Batch* digunakan untuk mengelola data *batch* yang akan digunakan pada aplikasi *E-Assessment*.

| atc | h |   |                         |                       |                                                  |                   |                   | Y             | <ul> <li>Add New</li> </ul> |
|-----|---|---|-------------------------|-----------------------|--------------------------------------------------|-------------------|-------------------|---------------|-----------------------------|
|     |   | # | Project 🗢               | Name 🗢                | Client \$                                        | Start Time 🌲      | End Time 🌲        | Participant ≑ | Config 🌲                    |
|     |   |   | Testing Batch 1         | TEST FEBRUARI         | Lembaga Pengembangan Perbankan Indonesia         | 17 Feb 2024 00:00 | 29 Feb 2024 00:00 | 1             | 🍰 🖪 💻                       |
|     | • |   | O Bank sultra 2021      | Bank sultra 2021      | PT. Bank Pembangunan Daerah Sulawesi<br>Tenggara | 12 Feb 2024 00:00 | 15 Feb 2024 00:00 | 1             | ê 🗹 📮                       |
|     |   |   | • IT Support (tester 2) | IT Support (tester 2) | PT Bank Lampung                                  | 14 Feb 2024 00:00 | 14 Feb 2024 23:00 | 1             | 🍰 🗷 💻                       |
|     |   |   | 0 Testing-/05/02/24     | Testing-/05/02/24     | PT Angkasa Pura I                                | -                 | -                 | 1             | 🚔 🗷 💻                       |
|     |   |   | Stress test 1           | Testing lagi          | Lembaga Pengembangan Perbankan Indonesia         | 01 Feb 2024 14:47 | 02 Feb 2024 00:00 | 1             | 🚔 🗷 💻                       |
|     |   |   | Testing Batch 1         | TEAM CSL TESTING      | Lembaga Pengembangan Perbankan Indonesia         | 31 Jan 2024 00:00 | 29 Feb 2024 00:00 | 3             | 🚔 🔼 💻                       |
|     |   |   | Stress test 1           | Stress Test Pertama   | Lembaga Pengembangan Perbankan Indonesia         | 31 Jan 2024 10:38 | 29 Feb 2024 00:00 | 12            | 🚔 🗷 💻                       |
|     |   |   |                         |                       |                                                  |                   |                   | Total 7       | < 1 >                       |

List Batch

Gambar di atas adalah fungsi untuk menampilkan list *batch* pada aplikasi *E-Assessment*.

| Back Batch Add batch    |                      |          |         |             |               |
|-------------------------|----------------------|----------|---------|-------------|---------------|
| 0                       |                      | 龄 —      |         | <u>_</u>    |               |
| Information             | Confi                | guration | 1       | Participamt |               |
| Information             |                      |          |         |             |               |
| Client                  |                      | Projec   | t       |             |               |
| Client                  |                      | ٥        | Project |             |               |
| Batch Name              |                      |          |         |             |               |
| Name                    |                      |          |         |             |               |
| Start Time              | End Time             |          |         |             |               |
| () Select date and time | Select date and time |          |         |             |               |
|                         |                      |          |         |             |               |
|                         |                      |          |         | ۲           | Back 🛛 🛪 Save |

Create Batch - Information

Gambar di atas adalah tampilan bagian information pada fungsi untuk menambahkan data *batch* pada aplikasi *E-Assessment*. Untuk mengambil data *client* baru dari *Online Test* klik tombol ada *field client*. Untuk menambahkan *project* baru melalui halaman ini klik tombol pada *field project*.

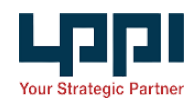

| Back Batch               |                               |                     |                 |
|--------------------------|-------------------------------|---------------------|-----------------|
| 0                        |                               |                     | <u> </u>        |
| Informat                 | ion                           | Configuration       | Participamt     |
| Onfiguration             |                               |                     |                 |
| Proctoring Dis           | able Screenshoot Fullscreen M | andatory            |                 |
|                          |                               |                     |                 |
| Choose Tools             |                               |                     |                 |
| Type Options             | Type Intray                   | Type LGD & Roleplay | Type Other      |
| Verbal Reasoning Test    | INTRAY ABC                    | IGD INTRAY BCS      | IGP18           |
| Numerical Reasoning Test | INTRAY BCS                    | LGD PA              |                 |
| Abstract Reasoning Test  |                               | Role Play           |                 |
|                          |                               | Problem Analysis    |                 |
|                          |                               |                     | 💿 Back 🛛 🛪 Save |
|                          |                               |                     |                 |

Create Batch - Configuration

Gambar di atas adalah tampilan bagian *configuration* pada fungsi untuk menambahkan data *batch* pada aplikasi *E-Assessment*.

| Back  | Batch                                            |                  |                 |                             |                               |
|-------|--------------------------------------------------|------------------|-----------------|-----------------------------|-------------------------------|
|       | 0                                                |                  |                 |                             | Q                             |
|       | Information                                      | Configure        | tion            |                             | Participant                   |
| 은 Par | rticipant                                        |                  |                 |                             |                               |
| • A   | Assign Participant 🗶 Import & Assign Participant |                  |                 |                             | Search Name                   |
|       | Name 💠                                           | Nik              | Date of Birth 🌲 | Email 🗢                     | Phone Number Whatsapp         |
|       | Muhammad Febriansyah                             | 1122334455667788 | 07 Feb 1999     | mfebriansyah.mail@gmail.cor | m 6285899444321 6285899444322 |
|       |                                                  |                  |                 |                             |                               |
|       |                                                  |                  |                 |                             | Sack                          |

Create Batch - Participant

Gambar di atas adalah tampilan bagian *participant* pada fungsi untuk menambahkan data *batch* pada aplikasi *E-Assessment*. Untuk menambahkan *participant* yang sudah terdaftar

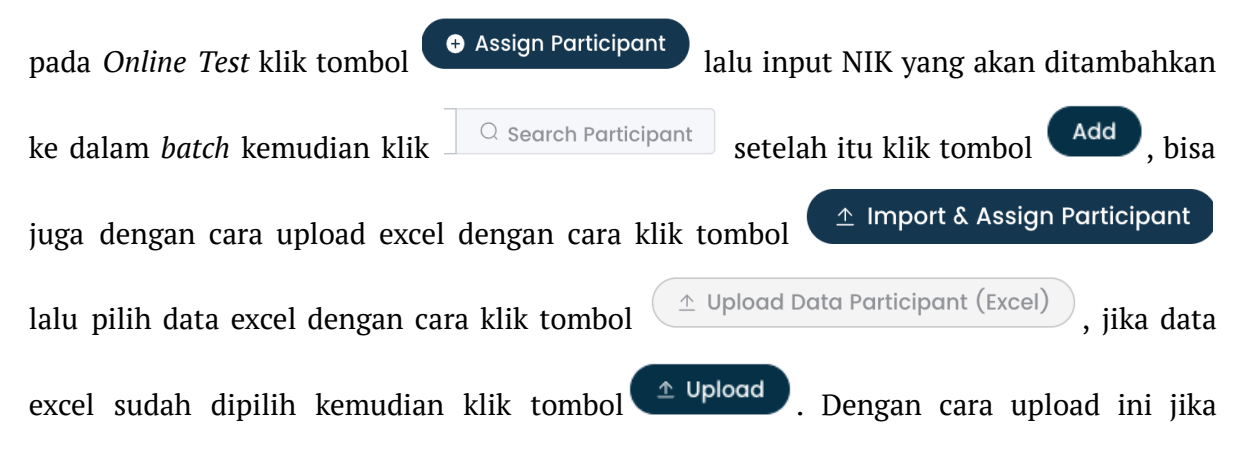

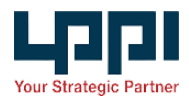

*participant* belum terdaftar pada *Online Test* secara otomatis akan mendaftarkan *participant* baru ke *Online Test* dan *participant* baru dengan email yang didaftarkan akan mendapatkan email verifikasi dari *Assessment Center* untuk mengaktifkan akun *Assessment Center*.

| ← Back   Batch Detail            |                                          |                  |                      |                             | E Ec          | dit 🖄 🖄 🖄 🖄   |  |
|----------------------------------|------------------------------------------|------------------|----------------------|-----------------------------|---------------|---------------|--|
| Detail Info                      |                                          |                  |                      |                             |               | ~             |  |
|                                  |                                          |                  |                      |                             |               |               |  |
| Batch Name                       | Stress Test Pertama                      |                  |                      | Tools 9                     |               |               |  |
| Client                           | Lembaga Pengembangan Perbankan Indonesia |                  |                      | Verbal Reasoning Test       |               |               |  |
| Project                          | Stress test 1                            |                  |                      | Numerical Reasoning Test    |               |               |  |
| Start Time                       | 31 Jan 2024 10:38                        |                  |                      | Abstract Reasoning Test     |               |               |  |
| End Time                         | 29 Feb 2024 00:00                        |                  |                      | INTRAY BCS                  |               |               |  |
| Proctoring                       | Yes                                      |                  |                      | LGD INTRAY BCS              |               |               |  |
| Mandatory Fullscreen             | No                                       |                  |                      | LGD PA                      |               |               |  |
| Disable Screenshoot              | Yes                                      |                  |                      | Dala Dim-                   |               |               |  |
|                                  |                                          |                  |                      |                             |               |               |  |
|                                  |                                          |                  |                      |                             |               |               |  |
| 🖾 Invitation Template            |                                          |                  |                      |                             |               | >             |  |
|                                  |                                          |                  |                      |                             |               |               |  |
| Search Name                      |                                          |                  |                      |                             |               |               |  |
|                                  |                                          |                  |                      |                             |               |               |  |
| Invitation Name 🗢                |                                          | NIK              | Birth ≑              | Email ≑                     | Phone Number  | Whatsapp      |  |
| RESEND Luzia Lulian Anggari      |                                          | 3277015602940037 | Bandung, 16 Jul 1995 | luziaanggari@gmail.com      | 6281275929857 | 6281275929857 |  |
| SENT Raden Britendi Mulya Wibowo |                                          | 3374061012890007 | Cirebon, 10 Dec 1989 | britendi@lppi.or.id         | 6281329652105 | 6281329652105 |  |
| SENT Fauziah Mazayolanda         |                                          | 3276055211920000 | Depok, 11 Dec 1992   | maza@lppi.or.id             | 628128722725  | 628128722725  |  |
| SENT Arinda Dian Permata         |                                          | 3374106508970003 | 01 Jan 1970          | arinda.work@gmail.com       | 6281355049592 | 6281355049592 |  |
| SENT Pandu Maulana               |                                          | 3319080605950007 | Kudus, 06 May 1995   | pandu.maulana@lppi.or.id    | 6281224310993 | 6281224310993 |  |
| SENT Muhammad Rifan Pratama      |                                          | 3273083105990002 | Bandung, 31 May 1999 | rifanpratama@lppi.or.id     |               | 6282114005990 |  |
| RESEND Muhammad Febriansyah      |                                          | 1122334455667788 | Bogor, 07 Feb 1999   | mfebriansyah.mail@gmail.com | 6285899444321 | 6285899444322 |  |

Batch Detail

Gambar di atas adalah fungsi untuk menampilkan detail sebuah data yang sudah terisi pada modul *batch*.

| 🖾 in | vitation Template   |                   |                                                                                                    | ~ |  |  |
|------|---------------------|-------------------|----------------------------------------------------------------------------------------------------|---|--|--|
| Te   | mplate :            |                   | Title :                                                                                                    |   |  |  |
|      | Undangan Assessment |                   | <ul> <li>Undangan Assessment</li> </ul>                                                                                                    |   |  |  |
|      |                     |                   |                                                                                                    |   |  |  |
|      | Tags :              |                   | Normal ≎ B I U % ⊨ ≔ T <sub>i</sub>                                                                                                    |   |  |  |
|      | Participant Name    | Participant Email |                                                                                                    |   |  |  |
|      | Test Start Day      | Test Start Date   | Salam, {{participant_name}}Uengan ini kami mengintormasikan banwa kami mengundang Anda untuk mengikuli Proses Asesmen melaluli/Inkberikut :                                 |   |  |  |
|      | Test End Day        | Test End Date     |                                                                                                    |   |  |  |
|      | Test Start Time     | Test End Time     | Harr langga: -{(tost_start_clay);}-{(tost_start_clau)}<br>Waktu: -{(tost_start_time}); WiB                                                                                  |   |  |  |
|      | Project Name        | Test Link         | Atau Anda juga bisaLogirike PortalAssessment CenterLPPI menggunakan Email & Passwordyang telah anda daftarkan.                                                              |   |  |  |
|      |                     |                   | Seluruh keputusan pantila Aresmen tidak dapat diganggu gugat.<br>Dan kembali kami ingatkan dan selalu <b>Waspada</b> terhadap penjouan yang mengatasnamakan LPPI.           |   |  |  |
|      |                     |                   | Seluruh Proses Asesmentidak dipungut biaya apapun. Apabila ada pertanyaan dan kendala pada Porta l Assessment Centert. PPI silahkan menghubungi Help deskkami, terimakasih. |   |  |  |
|      |                     |                   | Email : helpdesk-recruitment@lppi.or.id<br>Instagram : (ppi_jobs                                                                                                    |   |  |  |

Batch Detail - Send Invitation

Untuk mengirim *invitation*, pilih *template invitation* pada bagian *invitation template* kemudian pilih *participant* yang akan di kirim *invitation* lalu klik tombol send Invitation.

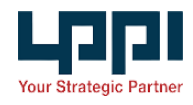

Berikut adalah daftar *permission* dari modul *batch* :

| Permission      | Slug            | Deksripsi                 |
|-----------------|-----------------|---------------------------|
| Menu            | menu            | Show menu                 |
| View            | view            | View detail data          |
| Create          | create          | Create new data           |
| Read            | read            | Read data                 |
| Update          | update          | Update data               |
| Delete          | delete          | Delete data               |
| Share           | share           | Share data                |
| Send Invitation | send-invitation | Send Invitation           |
| Download        | download        | Download data participant |

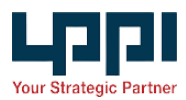

# PARTICIPANT

Modul *Participant* digunakan untuk mengelola data *participant*/ peserta pelaksanaan tes *Assessment* yang menggunakan aplikasi *E-Assessment*.

| Participa | nt |                  |                          |                          |               |               |                  |                 | Y        |
|-----------|----|------------------|--------------------------|--------------------------|---------------|---------------|------------------|-----------------|----------|
|           | #  | NIK \$           | Name 🗢                   | Email 🗢                  | Phone 🜩       | Whatsapp ≑    | Place of Birth 🌲 | Date of Birth 💠 | Gender ≑ |
|           | ۲  | 351111111111     | Eko Hendratno            | eko.hendratno@gmail.com  | 6285769641780 | 6285769641780 | Lampung          | 10 Jan 1988     | м        |
|           | ۲  | 3524176587654567 | Hermindha A              | maheranggra@gmail.com    | 6289603408201 | 6289603408201 | Lamongan         | 01 Jan 2005     | F        |
|           | ۲  | 3374070905940000 | Danal Meizantaka Daeanza | danal.daeanza@lppi.or.id | 628985589779  | 628985589779  | Bandung          | 09 May 1994     | м        |
|           | ۲  | 082138967797     | Risha                    | risha@csl.co.id          | 6282138967797 | 6282138967797 | Jakarta          | 01 Jan 2000     | F        |
|           | ۲  | 085702001598     | Almira                   | almira@csl.co.id         | 6285702001598 | 6285702001598 | Jakarta          | 01 Jan 2000     | F        |
|           | ۲  | 089637770670     | Dayita                   | dayita@csl.co.id         | 6289637770670 | 6289637770670 | Jakarta          | 01 Jan 2000     | F        |
|           | ۲  | 083871761928     | Retno                    | retno@csl.co.id          | 6283871761928 | 6283871761928 | Jakarta          | 01 Jan 2000     | F        |
|           | ۲  | 0099887766       | Dimas As                 | dimss.satria@gmail.com   | 625783332212  | 625783332212  | Bogor            | 06 Jun 1998     | М        |
|           | ۲  | 3273083105990002 | Muhammad Rifan Pratama   | rifanpratama@lppi.or.ld  |               | 6282114005990 | Bandung          | 31 May 1999     | М        |
|           | ۲  | 3319080605950007 | Pandu Maulana            | pandu.maulana@lppi.or.id | 6281224310993 | 6281224310993 | Kudus            | 06 May 1995     | м        |
|           |    |                  |                          |                          |               |               |                  | Total 15 <      | 1 2 >    |

#### List Participant

Gambar di atas adalah fungsi untuk menampilkan list *Participant* pada aplikasi *E-Assessment*.

| ← Back Participant        |                                         |                     |                   |             |                 |          |                               |
|---------------------------|-----------------------------------------|---------------------|-------------------|-------------|-----------------|----------|-------------------------------|
| Information Detail        |                                         |                     |                   |             |                 |          |                               |
| Name Muhammad Febriansyah | NIK                                     | 1122334455667788    | Email             | mfebriansya | ah.mail@gmail.c | om       |                               |
| Place Of Birth Bogor      | Date Of Birth                           | 1999-02-07          |                   |             |                 |          |                               |
|                           |                                         |                     |                   |             |                 |          |                               |
| Batch                     |                                         |                     |                   |             |                 |          |                               |
| # \$ Name \$              | Client 🜩                                | Start Time 💠        | End Time 💠        | Status 🜩    | Attend ≑        | Result 🖨 | Report Generated 🌲            |
| 💿 🗈 👱 Stress Test Pertama | Lembaga Pengembangan Perbankan Indonesi | a 31 Jan 2024 10:38 | 29 Feb 2024 00:00 | ACTIVE      | ATTEND          | WAITING  | 31 Jan 2024 16:15             |
| 💿 🗈 速 TEAM CSL TESTING    | Lembaga Pengembangan Perbankan Indonesi | a 31 Jan 2024 00:00 | 29 Feb 2024 00:00 | BLOCKED     | ATTEND          | WAITING  | 31 Jan 2024 14:18             |
|                           |                                         |                     |                   |             |                 |          | Total 2 $\langle$ 1 $\rangle$ |

#### Participant Detail

Gambar di atas adalah fungsi untuk menampilkan detail data *participant* dan history *Assesment Test* yang pernah diikuti.

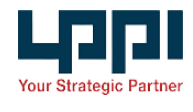

Berikut adalah daftar permission dari modul Participant :

| Permission | Slug | Deksripsi        |
|------------|------|------------------|
| Menu       | menu | Show menu        |
| View       | view | View detail data |
| Read       | read | Read data        |

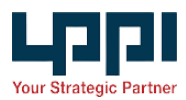

## MONITORING

Modul *Monitoring* digunakan untuk mengelola dan memantau pelaksanaan tes pada aplikasi E- *Assessment*.

| onitoring    |                         |                       |                                                  |                   |                   |               | T              |
|--------------|-------------------------|-----------------------|--------------------------------------------------|-------------------|-------------------|---------------|----------------|
| # \$         | Project 🗢               | Batch 🜩               | Client 🌩                                         | Start Time 🌲      | End Time 🌲        | Participant 🜲 | Config 🌲       |
| Q Monitoring | Testing Batch 1         | Batch 2               | Lembaga Pengembangan<br>Perbankan Indonesia      | 21 Feb 2024 00:00 | 28 Feb 2024 00:00 | 1             | 8 🗷 💻          |
| C Monitoring | Testing Batch 1         | TEST FEBRUARI         | Lembaga Pengembangan<br>Perbankan Indonesia      | 17 Feb 2024 00:00 | 29 Feb 2024 00:00 | 1             | 🚔 🖪 💻          |
| Q Monitoring | 🕑 Bank sultra 2021      | Bank sultra 2021      | PT. Bank Pembangunan Daerah<br>Sulawesi Tenggara | 12 Feb 2024 00:00 | 15 Feb 2024 00:00 | 1             | 🍰 🖪 💻          |
|              | • IT Support (tester 2) | IT Support (tester 2) | PT Bank Lampung                                  | 14 Feb 2024 00:00 | 14 Feb 2024 23:00 | 1             | 🍰 🗷 💻          |
|              | Testing-/05/02/24       | Testing-/05/02/24     | PT Angkasa Pura I                                | -                 | -                 | 1             | ê 🗷 💻          |
| Q Monitoring | Stress test 1           | Testing lagi          | Lembaga Pengembangan<br>Perbankan Indonesia      | 01 Feb 2024 14:47 | 02 Feb 2024 00:00 | 1             | 🚔 🖪 💻          |
|              | Testing Batch 1         | TEAM CSL TESTING      | Lembaga Pengembangan<br>Perbankan Indonesia      | 31 Jan 2024 00:00 | 29 Feb 2024 00:00 | 3             | 🚔 🖪 💻          |
| Q Monitoring | Stress test 1           | Stress Test Pertama   | Lembaga Pengembangan<br>Perbankan Indonesia      | 31 Jan 2024 10:38 | 29 Feb 2024 00:00 | 12            | 🚔 🖪 💻          |
|              |                         |                       |                                                  |                   |                   | Total         | 3 < <b>1</b> > |
|              |                         |                       |                                                  |                   |                   |               |                |

Monitoring - List Batch

Gambar di atas adalah fungsi untuk menampilkan *list batch* yang aktif pada aplikasi *E-Assessment*, Klik tombol  $\bigcirc$  Monitoring untuk masuk ke *form monitoring*.

| ← Back | Monitoring                                   |             |                           |                            |                         |                    |         |             |           |
|--------|----------------------------------------------|-------------|---------------------------|----------------------------|-------------------------|--------------------|---------|-------------|-----------|
| Ø Deto | ili Info                                     |             |                           |                            |                         |                    |         |             | ×         |
| Len    | nbaga Pengembangan Perbankan                 | Indonesia   | Configuration             | # Tools                    | (9) ÷                   |                    | WAITING | PROCESS 3   | DONE 55   |
| Proje  | ect :<br>Stress Test Pertama 31 Januari 2024 |             | Proctoring                | CON LGD F                  | PA .                    |                    | 6       | 0           | 6         |
| Bata   | h : Stress Test Pertama                      |             | Disable Screenshoot       |                            | IV BCS                  |                    | 6       | 0           | 6         |
| End    | : 29 Feb 2024 00:00                          |             | Fullscreen Mandatory      | C OPEN IGP18               |                         |                    | 6       | 2           | 4         |
|        |                                              |             |                           | S OPEN LGD I               | NTRAY BCS               |                    | 6       | 0           | 6         |
| Searc  | h Name                                       | ð 8 i 🖻 i ( |                           |                            |                         |                    |         | ©off (      | C Refresh |
|        | Name 🌲                                       | # Attend    | Abstract Reasoning Test 🌲 | Numerical Reasoning Test 🌲 | Verbal Reasoning Test 🌩 | Problem Analysis 🌲 |         | Role Play 🌲 |           |
|        | Luzia Lulian Anggari                         | •           | DONE                      | DONE                       | DONE                    | DONE               |         | DONE        |           |
|        | Raden Britendi Mulya Wibowo                  | •           | DONE                      | DONE                       | DONE                    | DONE               |         | DONE        |           |
|        | Fauziah Mazayolanda                          | •           | DONE                      | DONE                       | DONE                    | DONE               |         | DONE        |           |
|        | Arinda Dian Permata                          | •           | DONE                      | DONE                       | DONE                    | DONE               |         | DONE        |           |
|        | Pandu Maulana                                | •           | WAITING                   | WAITING                    | WAITING                 | WAITING            |         | WAITING     |           |
|        | Muhammad Rifan Pratama                       | •           | DONE                      | DONE                       | DONE                    | DONE               |         | DONE        |           |
|        | Muhammad Febriansyah                         | •           | DONE                      | DONE                       | DONE                    | DONE               |         | DONE        |           |
|        | Retno                                        | •           | WAITING                   | WAITING                    | WAITING                 | WAITING            |         | WAITING     |           |
|        | Dayita                                       | •           | DONE                      | DONE                       | DONE                    | WAITING            |         | WAITING     |           |
|        | Almira                                       | •           | WAITING                   | WAITING                    | WAITING                 | WAITING            |         | WAITING     |           |
|        | Risha                                        | •           | PROCESS                   | WAITING                    | WAITING                 | WAITING            |         | WAITING     |           |
|        |                                              |             |                           |                            |                         |                    |         |             |           |

Monitoring Form

Gambar di atas adalah tampilan *form monitoring* pada *batch* yang dipilih.

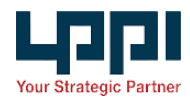

| • Configuration      |    |
|----------------------|----|
| Proctoring           | ON |
| Disable Screenshoot  | ON |
| Fullscreen Mandatory | ON |
|                      |    |
|                      |    |

Card Configuration

Card configuration berfungsi untuk merubah setelan keamanan pelaksanaan tes.

Tombol 💿 berfungsi untuk menambahkan waktu atau untuk mereset waktu dan jawaban peserta tes.

| Action                       |                         | ×                                     |
|------------------------------|-------------------------|---------------------------------------|
| 2 User Selec<br>® Klik to vi | ted<br>ew               |                                       |
| Select Tools*                | Abstract Reasoning Test | ~                                     |
|                              |                         | ⑦ Add Timer<br>② Reset Timer & Answer |

Modal Add Timer & Reset

Untuk menambahkan waktu, pilih alat tes terlebih dahulu kemudian klik tombol <sup>(\*)</sup> Add Timer maka akan muncul modal :

| Timer                                                | ×                          |
|------------------------------------------------------|----------------------------|
| Fill in the text to set all data       -     1     + |                            |
| Name 🜲                                               | Additional Time (Minute)   |
| Muhammad Febriansyah                                 | Estimation 7 Minutes   - + |
| Muhammad Rifan Pratama                               | Estimation 5 Minutes + +   |
|                                                      | Close + Add Time           |
|                                                      | Modal Add Timer            |

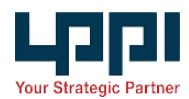

*Estimation time* pada *modal add timer* dihitung dari waktu terakhir peserta menyimpan jawaban. Isi kolom *additional time* pada tabel kemudian klik tombol + Add Time, lalu instruksikan kepada *participant* yang ditambah waktunya untuk merefresh halaman.

Untuk mereset waktu dan jawaban, pilih alat tes terlebih dahulu kemudian klik tombol <sup>O Reset Timer & Answer</sup> maka akan muncul modal :

| Close C Timer Only & Answer Only | er                               |
|----------------------------------|----------------------------------|
|                                  | Close C Timer Only & Answer Only |

Modal Reset Timer & Answer

Tombol <sup>e Timer Only</sup> pada *modal reset timer & answer* berfungsi untuk mereset waktu. Tombol <sup>(e Answer Only</sup>)</sup> pada *modal reset timer & answer* berfungsi untuk mereset jawaban. Tombol <sup>(f)</sup> Timer & Answer</sub> pada *modal reset timer & answer* berfungsi untuk mereset waktu dan jawaban.

Tombol <sup>(a)</sup> <sup>(b)</sup> berfungsi untuk memblokir atau membuka blokir peserta yang terdeteksi melakukan kecurangan saat pelaksanaan tes.

Tombol 💷 berfungsi untuk merubah status kehadiran peserta.

Tombol 🕒 berfungsi untuk membuka data proctoring.

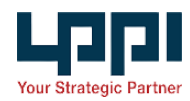

| Proctoring              |                     |                        |                      |                           |                      |       |        | ×    |
|-------------------------|---------------------|------------------------|----------------------|---------------------------|----------------------|-------|--------|------|
| Stress Test Pertama (9) |                     |                        |                      |                           |                      |       |        |      |
| Arinda Dian Permata     | Fauziah Mazayolanda | Muhammad Rifan Pratama | Luzia Lulian Anggari | Raden Britendi Mulya Wibo | Muhammad Febriansyah | Retno | Dayita |      |
| Risha                   |                     |                        |                      |                           |                      |       |        |      |
| mai na                  |                     |                        |                      |                           |                      |       | С      | lose |

#### Modal Proctoring

Tombol berfungsi untuk meng-*generate score* peserta jika sudah selesai mengerjakan. Tombol pada tabel berfungsi untuk melihat log aktifitas peserta, jika tombol log terdapat keterangan jumlah seperti berarti ada log aktifitas peserta yang melanggar keamanan dan belum di baca oleh admin.

| Log  | S                                                                                               | ×                                                                                                    |
|------|-------------------------------------------------------------------------------------------------|----------------------------------------------------------------------------------------------------|
| Part | icipant : Muhammad Febriansyah                                                                  | 🖾 Send Warning Message                                                                                                |
|      | Description ≑                                                                                   | #                                                                                                    |
| 1    | 31 Jan 2024 18:50<br>Pengguna telah menyelesaikan tes IGP18                                     | NORMAL : 125.160.188.151<br>https://onlineassessment.lppi.or.id/worksheet/options-describe/63736c3a38                 |
| 2    | 31 Jan 2024 18:44<br>Pengguna mulai mengerjakan tes IGP18                                       | NORMAL : 125.160.188.151<br>https://onlineassessment.lppi.or.id/worksheet/options-describe/63736c3a38                 |
| 3    | 31 Jan 2024 18:44<br>Pengguna membuka halaman instruksi IGP18                                   | NORMAL : 125.160.183.151<br>https://onlineoussessment.jppi.or.jd/worksheet/options-<br>describe/nstruction/03738c3o38 |
| 4    | 31 Jan 2024 18:44<br>Pengguna telah menyelesaikan tes LGD INTRAY BCS                            | NORMAL : 125.160.188.151<br>https://onlineassessment/ppi.orid/worksheet/note/63736c3a3139                             |
| 5    | 31 Jan 2024 18:44<br>Pengguna mulai mengerjakan tes LGD INTRAY BCS                              | NORMAL : 125.160.188.151<br>https://onlineassessment./ppl.or.id/worksheet/note/63736c3a3139                           |
| 6    | 31 Jan 2024 18:44<br>Pengguna membuka halaman instruksi LGD INTRAY BCS                          | NORMAL : 125.160.188.151<br>https://onlineassessment.jppkor.id/worksheet/note/instruction/63736c3a3139                |
| 7    | 31 Jan 2024 18.43<br>Pengguna terdeteksi membuka aplikasi lain saat mengerjakan tes INTRAY BCS  | WARNING : 125:160.188.151<br>https://onlineassessment.lppi.or.id/worksheet/intray/63736c:3a37                         |
| 8    | 31 Jan 2024 15:42<br>Pengguna terdeteksi membuka apilikasi lain saat mengerjakan tes INTRAY BCS | WARNING : 125160.188.151<br>https://onlineassessment.lppi.or.ld/worksheet/intray/63736c3a37                           |
| 9    | 31 Jan 2024 18-41                                                                               | NORMAL : 125.160.188.151                                                                                              |

Modal Log

Tombol Send Warning Message pada *Modal Log* berfungsi untuk mengirim pesan peringatan fullscreen pada halaman peserta yang dipilih.

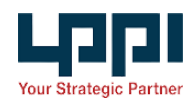

| #      | Tools (9) 🜩              | WAITING | PROCESS 4 | DONE 55 |
|--------|--------------------------|---------|-----------|---------|
| 🕑 OPEN | Abstract Reasoning Test  | 3       | 2         | 7       |
| 🕑 OPEN | Numerical Reasoning Test | 5       | 0         | 7       |
| A OPEN | Verbal Reasoning Test    | 5       | 0         | 7       |
| A OPEN | Problem Analysis         | 6       | 0         | 6       |

Card Summary Progress

Card Summary Progress berfungsi untuk menginformasikan rangkuman progress dari

pelaksanaan tes. Klik tombol ( untuk menuju ke halaman *detail monitoring* per alat tes.

| < A   | 🔇 Abstract Reasoning Test   Lembaga Pengembangan Perbankan Indonesia   Stress test 1 - Stress Test Pertama |                   |         |              |              |              |              |              |              |              |              |              |              |              |              |              |
|-------|----------------------------------------------------------------------------------------------------|-------------------|---------|--------------|--------------|--------------|--------------|--------------|--------------|--------------|--------------|--------------|--------------|--------------|--------------|--------------|
| Searc | h Name                                                                                                    | ة ه               |         |              |              |              |              |              |              |              |              |              |              |              | OOFF         | C Refresh    |
|       | Name \$                                                                                                    | #                 | Status  | 1            | 2            | 3            | 4            | 5            | 6            | 7            | 8            | 9            | 10           | 11           | 12           | 13           |
|       | Luzia Lulian Anggari                                                                                       | E                 | DONE    | $\checkmark$ | $\checkmark$ | $\checkmark$ | $\checkmark$ | $\checkmark$ | $\checkmark$ | $\checkmark$ | $\checkmark$ | $\checkmark$ | $\checkmark$ | $\checkmark$ | $\checkmark$ | $\checkmark$ |
|       | Raden Britendi Mulya Wibowo                                                                                |                   | DONE    | $\checkmark$ | $\checkmark$ | $\checkmark$ | $\checkmark$ | $\checkmark$ | $\checkmark$ | $\checkmark$ | $\checkmark$ | $\checkmark$ | $\checkmark$ | $\checkmark$ | $\checkmark$ | $\checkmark$ |
|       | Fauziah Mazayolanda                                                                                        |                   | DONE    | $\checkmark$ | $\bigcirc$   | $\checkmark$ | $\bigcirc$   | $\bigcirc$   | $\checkmark$ | $\checkmark$ | $\checkmark$ | $\checkmark$ | $\checkmark$ | $\checkmark$ | $\checkmark$ | $\checkmark$ |
|       | Arinda Dian Permata                                                                                        |                   | DONE    | $\bigcirc$   | $\bigcirc$   | $\checkmark$ | $\bigcirc$   | $\bigcirc$   | $\checkmark$ | $\checkmark$ | $\checkmark$ | $\bigcirc$   | $\checkmark$ | $\checkmark$ | $\checkmark$ | $\bigcirc$   |
|       | Pandu Maulana                                                                                              |                   | WAITING |              |              |              |              |              |              |              |              |              |              |              |              |              |
|       | Muhammad Rifan Pratama                                                                                     |                   | DONE    |              |              |              |              |              |              | $\checkmark$ | $\checkmark$ | $\bigcirc$   | $\checkmark$ | $\checkmark$ | $\checkmark$ | $\checkmark$ |
|       | Muhammad Febriansyah                                                                                       |                   | DONE    | $\bigcirc$   | $\bigcirc$   | $\bigcirc$   | $\bigcirc$   | $\bigcirc$   | $\checkmark$ | $\checkmark$ | $\checkmark$ | $\bigcirc$   | $\checkmark$ | $\checkmark$ | $\checkmark$ | $\checkmark$ |
|       | Retno                                                                                                    |                   | WAITING |              |              |              |              |              |              |              |              |              |              |              |              |              |
|       | Dayita                                                                                                    |                   | DONE    | $\bigcirc$   | $\checkmark$ | $\checkmark$ | $\bigcirc$   | $\bigcirc$   |              |              |              |              | $\checkmark$ | $\checkmark$ | $\checkmark$ | $\checkmark$ |
|       | Almira                                                                                                    |                   | WAITING |              |              |              |              |              |              |              |              |              |              |              |              |              |
|       | Risha                                                                                                    |                   | PROCESS | $\checkmark$ | $\checkmark$ | $\checkmark$ | $\checkmark$ | $\checkmark$ | $\checkmark$ |              |              |              |              |              |              |              |
|       | Dimas As                                                                                                   | (B <sup>6</sup> ) | PROCESS |              |              |              |              |              |              |              |              |              |              |              |              |              |

Monitoring Detail

Pada halaman *Monitoring Detail* terdapat beberapa fitur yang sama dengan pada halaman *Monitoring Form*, namun pada halaman ini ditampilkan *progress* pengerjaan peserta secara *realtime*. Klik tombol 📀 untuk melihat jawaban peserta.

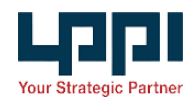

| Detail Answer                                    | ×     |
|--------------------------------------------------|-------|
| Question Number: 2                               | ~     |
| Gambar yang merupakan gabungan dari 3 gambar ini |       |
| Answer :                                         | Close |

#### Modal Detail Answer

Berikut adalah daftar *permission* dari modul *monitoring* :

| Permission               | Slug                     | Deskripsi                        |
|--------------------------|--------------------------|----------------------------------|
| Menu                     | menu                     | Show menu                        |
| View                     | view                     | View detail                      |
| Read                     | read                     | Read data                        |
| Setting Timer Answer     | setting-timer-asnwer     | Setting timer ans answer<br>data |
| Block Participant        | block-participant        | Block participant data           |
| Generate Report          | generate-report          | Generate report data             |
| Update Configuration     | update-configuration     | Update configuration data        |
| Update Attendance Status | update-attendance-status | Update attendance status         |
| Send Warning Message     | send-warning-message     | Send warning message             |

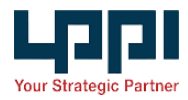

| Proctoring | proctoring | Show proctoring modal |
|------------|------------|-----------------------|
|------------|------------|-----------------------|

### DATA REPORT

Modul *Data Report* digunakan untuk mengelola *report/* hasil tes peserta pada aplikasi *E-Assessment*.

| Data Report |                                       |                                  |                                          |                   |                   | V       |
|-------------|---------------------------------------|----------------------------------|------------------------------------------|-------------------|-------------------|---------|
| # \$        | Project \$                            | Nome \$                          | Client \$                                | Start Time 💠      | End Time 💠        | User \$ |
| 004         | ASESMEN TRIAL                         | CSL1                             | Lembaga Pengembangan Perbankan Indonesia | 15 Jan 2024 03:00 | 17 Jan 2024 00:00 | 3       |
| 004         | • Web Developer (Testing)             | Web Developer (Testing)          | PT Bank Lampung                          | -                 | -                 | 1       |
| 000         | • Web Programmer (tester)             | Web Programmer (tester)          | PT Bank Lampung                          | -                 | -                 | 0       |
| 004         | Asesmen Trial 100%                    | Abeamen Full                     | Lembaga Pengembangan Perbankan Indonesia | 09 Jan 2024 13:19 | 17 Jan 2024 23:59 | 6       |
| 004         | O Project 670                         | Project 670                      | PT Angkasa Pura I                        |                   |                   | 0       |
| 004         | ASESMEN TRIAL 2                       | UJI COBA ASESMEN                 | Lembaga Pengembangan Perbankan Indonesia | 28 Dec 2023 08:00 | 31 Jan 2024 00:00 | 5       |
|             | • Pro Hire Marketing<br>Communication | Pro Hire Marketing Communication | Lembaga Pengembangan Perbankan Indonesia | 28 Dec 2023 00:00 | 29 Dec 2023 00:00 | 5       |
| 004         | ASESMEN TRIAL                         | BATCH CSL1                       | Lembaga Pengembangan Perbankan Indonesia | 28 Dec 2023 00:00 | 31 Jan 2024 18:00 | 1       |
|             |                                       |                                  |                                          |                   | Total 8 <         | 1 >     |

### List Project

Gambar di atas adalah fungsi daftar (*list*) batch pada aplikasi E-Assessment.

| ← Back Data Report Detail |                                 |                                                                                                    |                                                                               |                                                           |                                                          |                                                                  |             |                                                       |  |
|---------------------------|---------------------------------|----------------------------------------------------------------------------------------------------|-------------------------------------------------------------------------------|-----------------------------------------------------------|----------------------------------------------------------|------------------------------------------------------------------|-------------|-------------------------------------------------------|--|
| © Detail Info             |                                 |                                                                                                    |                                                                               |                                                           |                                                          |                                                                  |             |                                                       |  |
|                           |                                 |                                                                                                    |                                                                               |                                                           |                                                          |                                                                  |             |                                                       |  |
| Batch                     | Nome                            | UJI COBA ASESMEN                                                                                                    |                                                                               |                                                           |                                                          | Tools (9)                                                        |             |                                                       |  |
| Client                    |                                 | Lembaga Pengembangan Pe                                                                                                    | rbankan Indonesia                                                             |                                                           |                                                          | [*] Verbal Reasoning T                                           | est         |                                                       |  |
| Projec                    | ct                              | ASESMEN TRIAL 2                                                                                                    |                                                                               |                                                           |                                                          | [*]Numerical Reasonin                                            | g Test      |                                                       |  |
| Start                     | Time                            | 28 Dec 2023 08:00                                                                                                    |                                                                               |                                                           |                                                          | [*]Abstract Reasoning                                            | Test        |                                                       |  |
| End Ti                    | ime                             | 31 Jan 2024 00:00                                                                                                    |                                                                               |                                                           |                                                          | [*] INTRAY BCS                                                   |             |                                                       |  |
| Proct                     | oring                           | No                                                                                                    |                                                                               |                                                           |                                                          | [*] LOD INTRAY BCS                                               |             |                                                       |  |
| Mond                      | latory Fullscreen               | No                                                                                                    |                                                                               | [*] LOD PA                                                |                                                          |                                                                  |             |                                                       |  |
| Disab                     | le Screenshoot                  | No                                                                                                    |                                                                               | fal main man.                                             |                                                          |                                                                  |             |                                                       |  |
|                           |                                 |                                                                                                    |                                                                               |                                                           |                                                          |                                                                  |             |                                                       |  |
|                           |                                 |                                                                                                    |                                                                               |                                                           |                                                          |                                                                  |             |                                                       |  |
|                           |                                 |                                                                                                    |                                                                               |                                                           |                                                          |                                                                  |             |                                                       |  |
|                           |                                 |                                                                                                    |                                                                               |                                                           |                                                          |                                                                  |             |                                                       |  |
|                           | Senerate Report                 | ort 🛛 🔁 Update Report Status                                                                                                    |                                                                               |                                                           |                                                          |                                                                  | Search Name |                                                       |  |
|                           | Renerate Report                 | ort Dupdate Report Status                                                                                                    | Phone Number ©                                                                | Date of Birth &                                           | Genero                                                   | ta ber                                                           | Search Name | Report Status ¢                                       |  |
|                           | Renerate Report Document Report | ort Dupdate Report Status                                                                                                    | Phone Number ©<br>628599044321                                                | Dote of Birth ©<br>1999-02-07                             | Genera<br>28 Dec                                         | nted At ©<br>2023 14:52                                          | Search Name | Report Status ©                                       |  |
|                           | Renerate Report Document Report | Dypdate Report Status           Nik ¢           1122334655697788           337406508970003                                                                                                    | Phone Number ©<br>0285899444321<br>0281355049592                              | Dose of Birth ©<br>1999-02-07<br>1970-01-01               | Genero<br>28 Dec<br>28 Dec                               | nted At ©<br>2023 14:52<br>2023 14:52                            | Search Name | Report Stotus ©<br>PASS                               |  |
|                           | Intererate Report               | Image: Control of the second second | Phone Number ©<br>6285699-44321<br>628359046992<br>6282522225                 | Date of lifth @<br>1999-92-07<br>1990-92-01<br>1992-12-11 | Genero<br>28 Dec<br>28 Dec<br>28 Dec<br>28 Dec           | ned At ©<br>2023 14:52<br>2023 14:52<br>2023 14:52               | Search Nome | Report Status ©<br>PASS<br>PASS                       |  |
|                           | Anne                            | Nik © Update Report Status Nik © 12223465697788 227065521920000 122233344595                                                                                                    | Phone Number ©<br>235599444221<br>428135504992<br>4281352275<br>4281599444221 | Date of Birth ©<br>1999-92-97<br>1997-91-91<br>1992-92-97 | Genero<br>28 Dec<br>28 Dec<br>28 Dec<br>28 Dec<br>28 Dec | ned At ©<br>2023 14:52<br>2023 14:52<br>2023 14:52<br>2023 14:52 | Search Nome | Report Status ©<br>PLSS<br>(PLSS)<br>(PLSS)<br>(PLSS) |  |

Detail Data Report

Gambar di atas adalah fungsi halaman detail pada menu data report.

Sebelum men-*download report*, pastikan seluruh tes sudah dikerjakan oleh peserta kemudian pilih peserta dan klik tombol Generate Report untuk meng-*generate report* tes pada aplikasi *E-Assessment*.

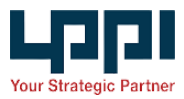

Untuk men-*download report* anda dapat memilih peserta kemudian menekan tombol
Document Report pada aplikasi *E-Assessment*.

| ← Back   | Data Report Detail                             |        |                                                        |                       |                 |                 |                 |
|----------|------------------------------------------------|--------|--------------------------------------------------------|-----------------------|-----------------|-----------------|-----------------|
| O Detail | Info                                           | Dow    | nload Report                                           |                       |                 | ×               | ~               |
| Botch    | Name                                           | *Pleas | e make sure the participant report has been generated  |                       |                 |                 |                 |
| Clien    | t                                              | 21     | iser Selected                                          |                       |                 | rest<br>ng Test |                 |
| Stort    | Time                                           |        | b KIIk to view                                         |                       |                 | a Test          |                 |
| End T    | Ime                                            | ± 1    | Download Document                                      |                       |                 |                 |                 |
| Mand     | latory Fulliscreen                             |        | Tools                                                  | Download Tools        |                 |                 |                 |
| Disot    | le Screenshoot                                 | 0      | [*] Verbal Reasoning Test                              | © Preview   Doc       | cument B Raw    |                 |                 |
|          |                                                |        | [*]Numerical Reasoning Test [*]Abstract Reasoning Test | Preview   Doc         | cument 🛛 🗎 Raw  | -               |                 |
|          |                                                |        | (*) INTRAY BCS                                         | © Preview   Doc       | cument) (@ Raw) |                 |                 |
|          | Generate Report                                |        | [*] LOD INTRAY BCS                                     | © Preview   Doc       | cument 🔒 Raw    | Search Name     |                 |
|          | Nome ¢                                         | k 4    | [*] LOD PA                                             | © Preview   Doc       | cument B Raw    | Attend \$       | Report Status ¢ |
|          | Muhammad Febriansyah                           | 223    | (*) Role Pidy (*) Problem Analysis                     | © Preview Doc         | cument B Raw    | 0               | PASS            |
|          | Arinda Dian Permata 3<br>Fauziah Mazayolanda 3 | 2766   | [*] 10#18                                              | Cannot Preview   D Do | ocument) (B Row |                 | PASS            |
|          | Henry S                                        | 222    |                                                        |                       |                 | Ø               | PASS            |
|          | Dimos AS 0                                     | 099    |                                                        |                       | Close           | 0               | PASS            |
|          |                                                |        |                                                        |                       |                 |                 |                 |

Modal Download Report

Gambar di atas adalah *Modal Download Report* pada fungsi untuk men-*download report*.

Untuk membuka *preview report* anda dapat memilih *tools* kemudian klik tombol
Preview Document untuk membuka *preview report* gabungan beberapa *tools* atau klik tombol
Oreview jika ingin membuka *preview report* pada salah satu *tools*.

Untuk men-*download report* anda dapat memilih *tools* kemudian klik tombol Download Document
untuk men-*download report* gabungan beberapa *tools* atau klik tombol Document
jika ingin men-*download report* pada salah satu *tools*, atau klik tombol Row
jika ingin men-*download* jawaban / data mentah pada salah satu *tools*.

Untuk memperbarui status *report* pada aplikasi *Assessment Center* anda dapat menekan tombol Dupdate Report Status pada aplikasi *E-Assessment*.

Jika ada *test tool* baru yang ditambahkan, *engineer* harus membuat *setting* laporan *test tool* yang baru. Buat file perhitungan reportnya pada folder *App/Service/Report/*. Lalu buat file *view* untuk *individual report* nya pada folder *Resources/Views/Reporting/Partial/*.

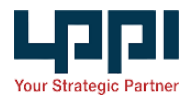

Kemudianmodifikasivariabel\$mappingServicepadafileApp/Services/Report/DataReportService.phpsesuaidengantesttoolyangbaruditambahkan.

Permission Slug Deskripsi Menu Show menu menu View detail View view Read data Read read **Update Report Status** Update report status update-report-status Generate Report generate-report Generate report **Preview Document** preview-document Preview document report download-document Download document report Download Document Download Raw download-raw Download raw data

Berikut adalah daftar permission dari modul Proctoring :

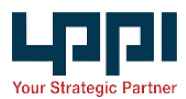

# PROCTORING

Modul *Proctoring* digunakan untuk memantau peserta pelaksanaan Assesment Test.

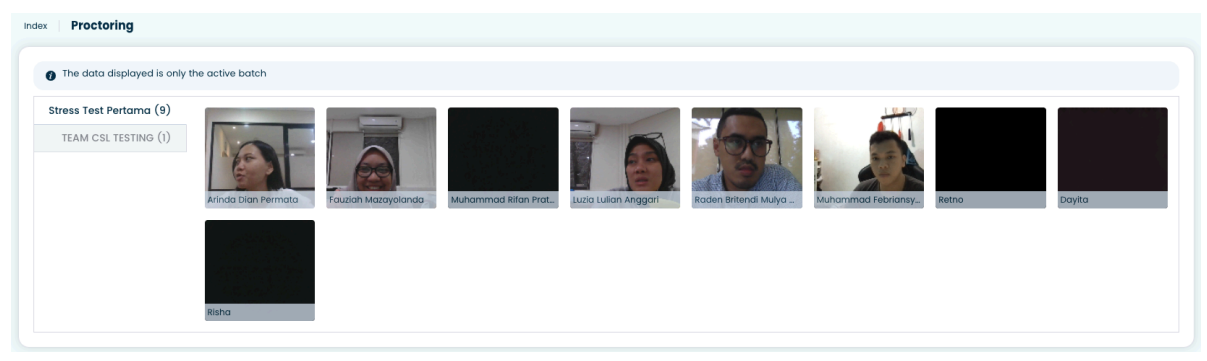

Form Proctoring

Gambar di atas adalah fungsi untuk menampilkan pemantauan peserta pada *batch* yang aktif.

Berikut adalah daftar permission dari modul Proctoring :

| Permission | Slug | Deksripsi |
|------------|------|-----------|
| Menu       | menu | Show menu |
| Read       | read | Read data |

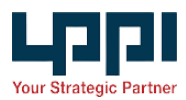

# LIVE CHAT

Modul *Live Chat* digunakan untuk membantu peserta jika ada kendala saat mengerjakan pelaksanaan *Assesment Test*.

| Participant          | Muhammad Febriansyah                                                       |
|----------------------|----------------------------------------------------------------------------|
| Dimas As             | Halo admin<br>20 Feb 24 0219                                               |
| Muhammad Febriansyah | halo, ada yang dapat saya bantu ?<br>20 Feb 24 02.19                       |
|                      | apa ada kendala bapak / ibu ?<br>20 Feb 24 02:19                           |
|                      | internet saya mati tadi saat mengerjakan tes IGP<br>20 Feb 24 02.19        |
|                      | jadi bapak / ibu belum sempat menyelesaikan tesnya ya ?<br>20 Feb 24 02.19 |
|                      | mohon di infokan dari batch mana bapak / ibu ?<br>20 Feb 24 0219           |
|                      | biar kami bantu untuk mereset waktunya<br>20 Feb 24 0219                   |
|                      | agar bisa kembali mengerjakan<br>20 Feb 24 02:19                           |
|                      | saya dari batch TESTING 1<br>20 Feb 24 0219                                |
|                      | baik, tunggu sebentar<br>20 Feb 24 02.19                                   |
|                      | Type the message here and press enter to send                              |

Form Live Chat

Gambar di atas adalah fungsi untuk menampilkan chat dari peserta.

Berikut adalah daftar permission dari modul Live Chat :

| Permission | Slug | Deksripsi |
|------------|------|-----------|
| Menu       | menu | Show menu |

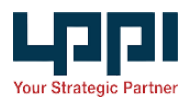

# MASTER TEST TOOL

Modul *Master Test Tool* digunakan untuk mengelola data *Test Tool* yang digunakan pada aplikasi *E-Assessment*.

| Test Too | I. |                          |               | V Add New             |
|----------|----|--------------------------|---------------|-----------------------|
|          | #  | Name 🗢                   | Code 🗢        | Туре 🗢                |
|          |    | INTRAY ABC               | IT-IA-240201  | INTRAY                |
|          |    | LGD INTRAY BCS           | NT-LIB-231228 | NOTE                  |
|          |    | IGP18                    | IGP18         | OPTIONS DESCRIBE      |
|          |    | INTRAY BCS               | IT-IB-231031  | INTRAY                |
|          |    | LGD PA                   | NT-LGD-231218 | NOTE                  |
|          |    | Role Play                | NT-CRP-231101 | NOTE                  |
|          |    | Problem Analysis         | NT-PA-230927  | NOTE                  |
|          | 1  | Verbal Reasoning Test    | MC-VRT-230905 | MULTIPLE CHOICE       |
|          |    | Numerical Reasoning Test | MC-NRT-230905 | MULTIPLE CHOICE       |
|          |    | Abstract Reasoning Test  | MC-ART-230905 | MULTIPLE CHOICE       |
|          |    |                          |               | Total 10 🧹 <b>1</b> 🚿 |

List Master Test Tool

Gambar di atas adalah fungsi untuk menampilkan list Test Tool pada aplikasi E-Assessment.

| Back Test Tool Add Page                                                   |                                                                                                    |              |                                           |          |               |
|---------------------------------------------------------------------------|----------------------------------------------------------------------------------------------------|--------------|-------------------------------------------|----------|---------------|
| Initial<br>Menentukan tipe dan nama tes                                   | 0 3<br>Initial Content Configuration<br>Mementukan tipe dan nama tes Membuat soal Mengatur durasi dan atxes tes |              | (a)<br>Instruction<br>Membuat panduan tes |          |               |
| • Ketika mengklik tombol <b>save</b> data akan langsung disimpan ke datab | ase !                                                                                                    |              |                                           |          | ×             |
| * Code                                                                    |                                                                                                    | * Name       | * Code                                    |          |               |
| Type of test                                                              | ~                                                                                                    | Name of test | Code of test                              |          | Generate      |
|                                                                           |                                                                                                    |              |                                           | © Cancel | Save & Next > |

Create Test Tool

Gambar di atas adalah fungsi untuk menambahkan data *Test Tool* pada aplikasi *E-Assessment*.

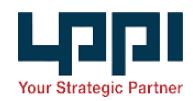

| ← Back   Test Tool Edit Page                              |               |                              |               |              |                                           |
|-----------------------------------------------------------|---------------|------------------------------|---------------|--------------|-------------------------------------------|
| Initial<br>Menentukan tipe dan nama tes                   |               | 2<br>Content<br>Membuat soal | Configuration | s tes        | (4)<br>Instruction<br>Membuat panduan tes |
| Ketika mengklik tombol save data akan langsung disimpan k | ke database ! |                              |               |              | ×                                         |
| 1 Code                                                    |               | * Name                       |               | * Codo       |                                           |
| NOTE                                                      | ~             | Problem Analysis             |               | NT-PA-230927 |                                           |
|                                                           |               |                              |               |              | ⊙ Cancel Save & Next >                    |

Update Test Tool

Gambar di atas adalah fungsi untuk mengubah data *Test Tool* pada aplikasi *E-Assessment*. Berikut adalah daftar *permission* dari modul *Master Test Tool* :

| Permission | Slug   | Deksripsi        |
|------------|--------|------------------|
| Menu       | menu   | Show menu        |
| View       | view   | View detail data |
| Create     | create | Create new data  |
| Read       | read   | Read data        |
| Update     | update | Update data      |
| Delete     | delete | Delete data      |

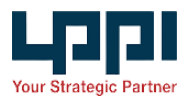

## MASTER FAQ

Modul *Master FAQ* digunakan untuk mengelola data *FAQ* yang akan tampilkan pada aplikasi *E-Assessment*.

| Fac | I |   |                                             | <b>v</b>  | Add New      |
|-----|---|---|---------------------------------------------|-----------|--------------|
|     |   | # | Title 🗢                                     |           |              |
|     |   | • | Bagaimana jika waktu habis ?                |           |              |
|     |   |   | Bagalmana jika device tidak memiliki kamera |           |              |
|     |   |   |                                             | Total 2 < | • <b>1</b> → |

List Master FAQ

Gambar di atas adalah fungsi untuk menampilkan list FAQ pada aplikasi E-Assessment.

Eack Faq Add Page

Title \*

Title

Description \*

Normal 
B I U 
B I U
B I I
B I I
S
Cancel
(
S Sure)

S Sure

Create FAQ

Gambar di atas adalah fungsi untuk menambahkan data FAQ pada aplikasi E-Assessment.

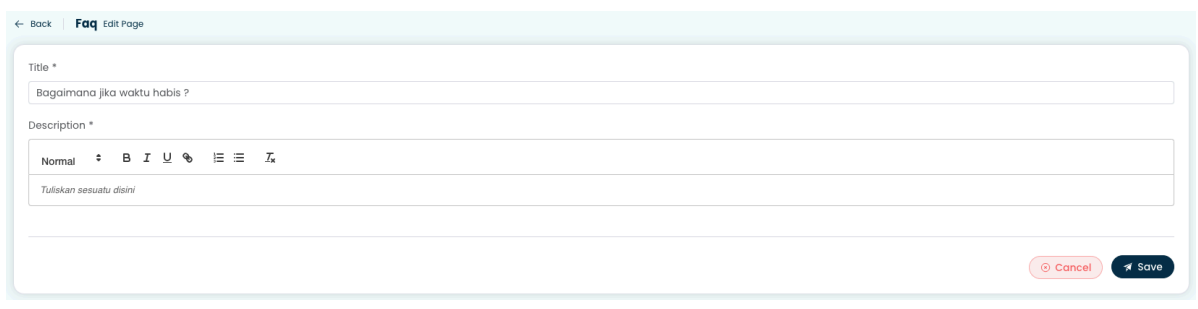

Update FAQ

Gambar di atas adalah fungsi untuk mengubah data FAQ pada aplikasi E-Assessment.

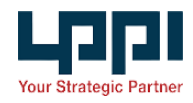

| ← Back   Faq Detail    |                      |  | 🕑 Edit |
|------------------------|----------------------|--|--------|
| Title : Bagaimana j    | ka waktu habis ?     |  |        |
| Hubungi admin tester u | ntuk menindaklanjuti |  |        |
|                        |                      |  |        |
|                        |                      |  |        |
|                        |                      |  |        |
|                        |                      |  |        |
|                        |                      |  |        |
| Read Only              |                      |  |        |

### FAQ Detail

Gambar di atas adalah fungsi untuk menampilkan detail sebuah data yang sudah terisi pada modul *Master FAQ*.

| Permission | Slug   | Deksripsi        |
|------------|--------|------------------|
| Menu       | menu   | Show menu        |
| View       | view   | View detail data |
| Create     | create | Create new data  |
| Read       | read   | Read data        |
| Update     | update | Update data      |
| Delete     | delete | Delete data      |

Berikut adalah daftar permission dari modul Master FAQ :

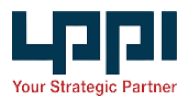

# MASTER EMAIL TEMPLATE

Modul *Master Email Template* digunakan untuk mengelola data *Template Email* yang akan digunakan pada aplikasi *E-Assessment*.

| En | nail Te | emplate |                          |  |  |  | Y       |   | Add New |
|----|---------|---------|--------------------------|--|--|--|---------|---|---------|
|    |         | #       | Title 🗢                  |  |  |  |         |   |         |
|    |         |         | Undangan Assessment      |  |  |  |         |   |         |
|    |         | 1       | Reschedule Assessment    |  |  |  |         |   |         |
|    |         | • •     | Pemberitahuan Assessment |  |  |  |         |   |         |
|    |         |         |                          |  |  |  | Total 3 | < | 1 >     |

*List Master Email Template* 

Gambar di atas adalah fungsi untuk menampilkan list *Email Template* pada aplikasi *E-Assessment*.

| *                 |                   |                                                                           |
|-------------------|-------------------|---------------------------------------------------------------------------|
| plate *<br>Tags : |                   | Normal $\div$ B $I \ \underline{\cup}$ $\circledast$ $\models \equiv I_x$ |
| Participant Name  | Participant Email | Tuliskan disini                                                           |
| Test Start Day    | Test Start Date   |                                                                           |
| Test End Day      | Test End Date     |                                                                           |
| Test Start Time   | Test End Time     |                                                                           |
| Project Name      | Test Link         |                                                                           |
|                   |                   |                                                                           |
|                   |                   |                                                                           |

Create Email Template

Gambar di atas adalah fungsi untuk menambahkan data *Email Template* pada aplikasi *E-Assessment*.

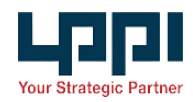

| Title *          | aile,             |                                                                                                    |
|------------------|-------------------|----------------------------------------------------------------------------------------------------|
| Template *       |                   |                                                                                                    |
| Tags :           |                   | Normal $\Rightarrow$ B $I \cup $ $\otimes$ $\models \models I $                                                                                                    |
| Participant Name | Participant Email |                                                                                                    |
| Test Start Day   | Test Start Date   | Salam, ((participant_name))Dengan ini kami menginformasikan bahwa kami mengundang Anda untuk mengikuti Proses Asesmen melaluiLinkberikut :                               |
| Test End Day     | Test End Date     | {(lost_link)}                                                                                                    |
| Test Start Time  | Test End Time     | Har/Tanggal : {(test_start_day)}, {(test_start_date)}<br>Waktu : {(test_start_time)} WIB                                                                                 |
| Project Name     | Test Link         | Atau Anda juga bisaLogirke PortalAssessment CenterLPPI menggunakanErnail & Passwordyang telah anda daftarkan.                                                            |
|                  |                   | Seluruh keputusan panitia Asesmen tidak dapat diganggu gugat.<br>Dan kembali karni ingatkan dan selalu Waspadaterhadap penipuan yang mengatasnamakan LPPI.               |
|                  |                   | Seluruh Proses Asesmentidak dipungut biaya apapun. Apabila ada pertanyaan dan kendala pada Porta IAssessment CenterLPPI silahkan menghubungi Help deskkami, terimakasih. |
|                  |                   | Email : helpdesk-recruitment@lppi.or.id<br>Instagram : lppi_jobs                                                                                                    |
|                  |                   |                                                                                                    |
|                  |                   | (i) Cancel 🛪 Save                                                                                                    |

Update Email Template

Gambar di atas adalah fungsi untuk mengubah data *Email Template* pada aplikasi *E-Assessment*.

| ← | Back Email Template Detail                                                                                                    | 🗷 Edit |
|---|----------------------------------------------------------------------------------------------------|--------|
|   | Template : Undangan Assessment                                                                                                    |        |
|   | Salam, {participant_name})Dengan ini kami mengintormasikan bahwa kami mengundang Anda untuk mengikuti Proses Asesmen melalui/inkberikut :                                |        |
|   | ((test_ink))                                                                                                    |        |
|   | Har/Tanggai :{(test_start_day); {(test_start_date)}<br>Waktu : {(test_start_time}) WIB                                                                                   |        |
|   | Alau Anda juga bisaLogirke PortalAssessment CenterLPPI menggunakanEmail & Passwordyung lelah anda dattarkan.                                                             |        |
|   | Seluruh keputusan pantila Acesmen tidak dapat diganggu gugat.<br>Dan kembali kami ingalkan dan selalu <b>Waspada</b> terbadap penipuan yang mengatasnamakan LPPI.        |        |
|   | Seluruh Proses Asesmentidak dipungut biaya apapun Apabila ada pertanyaan dan kendala pada Porta (Asesasment Centert.PPI silahkan menghubung) Help deskkami, terimakasih. |        |
|   | Email : helpdesk-recruitment@lppi.or.id<br>Instagram : tppi_jobs<br>Read Criny                                                                                           |        |

Email Template Detail

Gambar di atas adalah fungsi untuk menampilkan detail sebuah data yang sudah terisi pada modul *Master Email Template*.

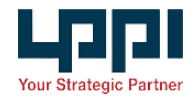

| Permission | Slug   | Deksripsi        |
|------------|--------|------------------|
| Menu       | menu   | Show menu        |
| View       | view   | View detail data |
| Create     | create | Create new data  |
| Read       | read   | Read data        |
| Update     | update | Update data      |
| Delete     | delete | Delete data      |

Berikut adalah daftar permission dari modul Master Email Template :

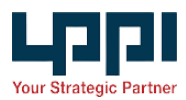

# SETTINGS

Modul *Settings* digunakan untuk mengelola data pengaturan yang diterapkan aplikasi *E-Assessment*.

| Settings                |                              |
|-------------------------|------------------------------|
| General Permission Role |                              |
| Proctoring              | PROCTORING                   |
|                         |                              |
|                         | 1     1 Day     V     X Save |
|                         |                              |
|                         |                              |

General Setting

Gambar di atas adalah halaman *general setting* untuk mengelola pengaturan umum pada aplikasi *E-Assessment*.

| iettings                                                                                        |            |  |  |  |  |
|-------------------------------------------------------------------------------------------------|------------|--|--|--|--|
| General Permission Role                                                                         |            |  |  |  |  |
| Warning: Pay attention to every change or delete action because it will impact existing modules |            |  |  |  |  |
| It is recommended that this module be used by experts such as IT administrators.                |            |  |  |  |  |
| ▹ Client                                                                                        | iii Delete |  |  |  |  |
| Project                                                                                         | 📋 Delete   |  |  |  |  |
| Batch                                                                                           | iii Delete |  |  |  |  |
| <ul> <li>Participant</li> </ul>                                                                 | 📋 Delete   |  |  |  |  |
| Monitoring                                                                                      | iii Delete |  |  |  |  |
| Data Report                                                                                     | 📋 Delete   |  |  |  |  |
| Proctoring                                                                                      | iii Delete |  |  |  |  |
| ≻ Faq                                                                                           | 💼 Delete   |  |  |  |  |
| Email Template                                                                                  | iii Delete |  |  |  |  |
| ▶ Setting                                                                                       | 📋 Delete   |  |  |  |  |
| ▹ Test Tool                                                                                     | iii Delete |  |  |  |  |
| Dashboard                                                                                       | 📋 Delete   |  |  |  |  |
| Chat                                                                                            | 💼 Delete   |  |  |  |  |
|                                                                                                 |            |  |  |  |  |
| + Add Permission                                                                                |            |  |  |  |  |
|                                                                                                 |            |  |  |  |  |

Permission Setting

Gambar di atas adalah halaman *permission setting* untuk mengelola data *permission* pada aplikasi *E-Assessment*.

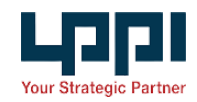

| Caparal Parmission | Pole                       |                         |
|--------------------|----------------------------|-------------------------|
| List Role          | Superadmin                 | Expired at 📄 Expired at |
| Superadmin         | Model                      |                         |
| Asesi              | <ul> <li>Client</li> </ul> |                         |
| Programmer         | Select All                 |                         |
|                    | Menu Create                |                         |
|                    | View                       |                         |
|                    | Read O                     |                         |
|                    | Download O                 |                         |
|                    | v Project                  |                         |
|                    | Select All                 |                         |
|                    | Menu O                     |                         |
|                    | Create O                   |                         |
|                    | Read                       |                         |
|                    | Role Permiss               | sion Setting            |

Gambar di atas adalah halaman *role permission setting* untuk mengelola *permission /* hak akses setiap *role* pada aplikasi *E-Assessment*.

Berikut adalah daftar *permission* dari modul *settings* :

| Permission        | Slug              | Deksripsi                    |  |
|-------------------|-------------------|------------------------------|--|
| Menu              | menu              | Show menu                    |  |
| General Menu      | general-menu      | Show general menu setting    |  |
| General Update    | general-update    | Update general setting       |  |
| Permission Menu   | permission-menu   | Show permission menu setting |  |
| Permission Create | permission-create | Create permission data       |  |
| Permission Read   | permission-read   | Read permission data         |  |
| Permission Update | permission-update | Update permission data       |  |

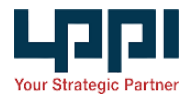

| Permission Delete      | permission-delete      | Delete permission data         |  |
|------------------------|------------------------|--------------------------------|--|
| Role Permission Menu   | role-permission-menu   | Show role permission menu      |  |
| Role Permission Read   | role-permission-read   | Read role permission data      |  |
| Role Permission Update | role-permission-update | Update role permission<br>data |  |
| Role Permission Delete | role-permission-delete | delete role permission data    |  |

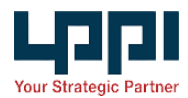

# PARTICIPANT

# FUNGSI UMUM

| Fungsi              | Deskripsi                                                                                                    |  |  |  |  |
|---------------------|----------------------------------------------------------------------------------------------------|--|--|--|--|
| ළු Buka Tes         | Tombol ini berfungsi untuk memulai sebuah tes.                                                                                  |  |  |  |  |
| එ Lanjutkan Tes     | Tombol ini berfungi untuk melanjutkan mengerjakan sebuah tes yang belum selesai atau terjadi penambahan waktu.                  |  |  |  |  |
| 7 Menit 👌 Mulai Tes | Tombol ini berfungsi untuk mulai mengerjakan sebuah tes dan menginformasikan waktu yang diberikan untuk mengerjakan sebuah tes. |  |  |  |  |
| 00:06:23 Ō Selesai  | Tombol ini berfungi untuk menyelesaikan sebuah tes dan menginformasikan waktu tersisa dalam pengerjaan sebuah tes.              |  |  |  |  |
| Refresh Page        | Tombol ini berfungsi untuk mereload halaman.                                                                                    |  |  |  |  |
| Chat                | Tombol ini berfungsi untuk membuka live chat yang terhubung dengan administrator.                                               |  |  |  |  |
| FAQ                 | Tombol ini berfungsi untuk membuka informasi FAQ.                                                                               |  |  |  |  |
| ٩                   | Tombol ini berfungsi untuk mereload document.                                                                                   |  |  |  |  |
| Q                   | Tombol ini berfungsi untuk memperkecil ukuran teks pada halaman pengerjaan tes.                                                 |  |  |  |  |
| Q                   | Tombol ini berfungsi untuk memperbesar ukuran teks pada halaman pengerjaan tes.                                                 |  |  |  |  |

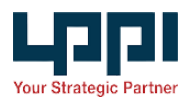

# LOGIN

Untuk dapat menggunakan aplikasi *E-Asessment* ini, pengguna aplikasi diharuskan memasukan data *Username* dan *Password* pada <u>https://assessmentcenter.lppi.or.id/id/signin</u>. Setelah masuk ke halaman awal pada Aplikasi *E-Recrutment*, pilih menu pesan untuk masuk ke halaman undangan.

| Oetail Undangan                                                                                                    |
|----------------------------------------------------------------------------------------------------|
| Undangan Assessment                                                                                                    |
| Salam, Muhammad Febriansyah Dengan ini kami menginformasikan bahwa kami mengundang Anda untuk mengikuti Proses Asesmen melalui Link berikut :                                                        |
| OPEN                                                                                                    |
| Hari/Tanggal : Rabu, 31 Januari 2024<br>Waktu : 10:38 WIB                                                                                                    |
| Atau Anda juga bisa Loginke Portal Assessment Center LPPI menggunakan Email & Passwordyang telah anda daftarkan.                                                                                     |
| Seluruh keputusan panitia Asesmen tidak dapat diganggu gugat.<br>Dan kembali kami ingatkan dan selalu <b>Waspada</b> terhadap penipuan yang mengatasnamakan LPPI.                                    |
| Seluruh Proses Asesmen <b>tidak dipungut biaya apapun.</b> Apabila ada pertanyaan dan kendala pada Porta l <i>Assessment Center</i> LPPI silahkan menghubungi <i>Help desk</i> kami,<br>terimakasih. |
| Email : helpdesk-recruitment@lppi.or.id<br>Instagram : lppi_jobs                                                                                                    |

E-Recruitment - Undangan Assessment

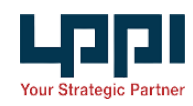

### **UNDANGAN ASSESSMENT**

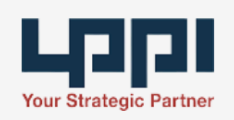

Salam, Muhammad FebriansyahDengan ini kami menginformasikan bahwa kami mengundang Anda untuk mengikuti Proses Asesmen melaluiLinkberikut : OPEN Hari/Tanggal : Rabu, 31 Januari 2024 Waktu : 10:38 WIB Atau Anda juga bisaLoginke PortalAssessment CenterLPPI menggunakanEmail & Passwordyang telah anda daftarkan. Seluruh keputusan panitia Asesmen tidak dapat diganggu gugat. Dan kembali kami ingatkan dan selaluWaspadaterhadap penipuan yang mengatasnamakan LPPI. Seluruh Proses Asesmentidak dipungut biaya apapun. Apabila ada pertanyaan dan kendala pada Porta IAssessment CenterLPPI silahkan menghubungiHelp deskkami, terimakasih. Email : helpdesk-recruitment@lppi.or.id Instagram : lppi\_jobs © 2024 LPPI. All Right Reserved.

Email - Undangan Assessment

Gambar di atas adalah merupakan undangan kegiatan *assessment* yang ada pada *E-Recruitment* dan juga pada email. Untuk masuk ke halaman *assessment* klik tombol

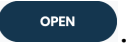

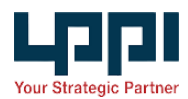

# DASHBOARD

|                                                                        |                                          |                                                                               |                                          | Chat | FAQ | 0 |
|------------------------------------------------------------------------|------------------------------------------|-------------------------------------------------------------------------------|------------------------------------------|------|-----|---|
| Mulici<br>31 Jan 2024 10:38                                            | © Selesci<br>29 Feb 2024 00:00           | ≪ <sup>Status</sup><br>Berlangsung                                            | 1                                        |      |     |   |
| SOAL TES                                                               |                                          |                                                                               |                                          |      |     |   |
| Abstract Reasoning Test<br>Waktu Pengerjaan<br>Õ 7 Menit<br>Albuba Tes | Status Pengerjaan<br>① Belum mengerjakan | Numerical Reasoning Test<br>Waktu Pengerjaan<br>👌 20 Menit<br>🔄 Lanjutkan Tes | Status Pengerjaan<br>© Sedang dikerjakan |      |     |   |
| Verbal Reasoning Test<br>Waktu Pengerjaan<br>🕐 15 Menit                | Status Pengerjaan<br>✓ Telah dikerjatan  | Problem Analysis<br>Waktu Pengerjaan<br>③ 90 Manit<br>ⓒ LihatTes              | Status Pengerjaan<br>✓ Telah dikerjakan  |      |     |   |
| Rele Play<br>Waktu Pengerjaan<br>© 15 Menit<br>© Lihat Tes             | Status Pengerjaan<br>✓ Telah dikerjatan  | LGD PA<br>Waku Pengerjaan<br>👌 45 Menit<br>🕡 Ulhat Tet                        | Status Pengerjaan<br>✓ Telah dikerjakan  |      |     |   |
| INTRAY BCS                                                             |                                          | IGP18                                                                         |                                          |      |     |   |

Modul *Dashboard* menampilkan informasi terkait pelaksanaan *assessment*.

Dashboard E-Assessment

Gambar di atas adalah halaman *Dashboard* dari *participant,* terdapat informasi *batch* yang diikuti dan daftar tes yang harus dikerjakan.

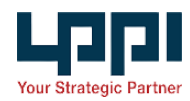

# INSTRUKSI TES

| < Line Partier | 7 Menit 👌 Mulai Tos                                                                                                    | c | hat FAQ | 0 |
|----------------|----------------------------------------------------------------------------------------------------|---|---------|---|
|                | ABSTRACT REASONING TEST                                                                                                    |   |         |   |
|                |                                                                                                    |   |         |   |
|                | AR TEST 15                                                                                                    |   |         |   |
|                | Petunjuk Umum                                                                                                    |   |         |   |
|                | Terdapat 15 nomor soal. Dalam tiap-tiap soal berikut, Anda akan menjumpai<br>serangkaian gambar dalam bentuk urutan, potongan bidang datar, maupun diagram<br>3 dimensi.                                                     |   |         |   |
|                | Anda diminta untuk memilih 1 jawaban yang paling tepat.                                                                                                    |   |         |   |
|                | Contoh                                                                                                    |   |         |   |
|                | 1 Gambar selanjutnya dari rangkaian gambar ini                                                                                                    |   |         |   |
|                |                                                                                                    |   |         |   |
|                | adalah :                                                                                                    |   |         |   |
|                |                                                                                                    |   |         |   |
|                | Jawaban yang tepat adalah <b>D</b> .                                                                                                    |   |         |   |
|                | <ul> <li>Anda dapat melewati nomor soal yang dirasa sulit atau kembali pada<br/>nomor soal yang belum dikerjakan.</li> <li>Kerjakan dengan cepat dan cermat, karena waktu yang Anda miliki<br/>terbatas (7 Menit)</li> </ul> |   |         |   |

Test Instructions

Gambar di atas adalah halaman *Test Instructions* ditampilkan saat akan memulai mengerjakan tes.

# **TES MODEL OPTIONS**

| <       | our Stratogic Partner |           |    | 00:19:11 💩 Selesai                             |         | Refresh<br>Page | Chat | FAQ | Muhammad<br>Febriansyah | 0 |
|---------|-----------------------|-----------|----|------------------------------------------------|---------|-----------------|------|-----|-------------------------|---|
| Numeric | cal Reaso             | ning Test | :  |                                                |         |                 |      |     |                         |   |
|         | Nome                  | or Soal   |    | 7. Berdasarkan pola urutan angka di bawah ini, |         |                 |      |     |                         |   |
| 1       | 2                     | 3         | 4  | 44 35 27 34 28 23 27                           |         |                 |      |     |                         |   |
| 5       | 6                     | 2         | 8  | Pilihan Jawaban                                |         |                 |      |     |                         |   |
| 9       | 10                    | 11        | 12 | A 24 22                                        | D 29 26 |                 |      |     |                         |   |
| 13      | 14                    | 15        | 16 |                                                |         |                 |      |     |                         |   |
| 17      | 18                    | 19        | 20 | B 24 26                                        | E 23 21 |                 |      |     |                         |   |
| 21      | 22                    | 23        | 24 | C 22 26                                        |         |                 |      |     |                         |   |
| 25      |                       |           |    | <u> </u>                                       |         |                 |      |     |                         |   |
|         |                       |           |    |                                                |         |                 |      |     |                         |   |
|         |                       |           |    |                                                |         |                 |      |     |                         |   |

Pengerjaan Tes - Model Options

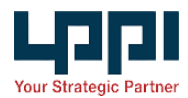

Gambar di atas adalah halaman pengerjaan tes model *options* terdapat bagian *number pad* (numpad) di sebelah kiri dan bagian soal di sebelah kanan.

Fitur yang terdapat pada halaman pengerjaan tes model options:

- 1. Participant dapat mengklik numpad untuk berpindah nomor soal
- 2. Participant dapat mengklik jawaban
- 3. Terdapat keterangan waktu yang sedang berjalan
- 4. Terdapat tombol selesai untuk menyelesaikan tes
- 5. Refresh page untuk melakukan refresh halaman tanpa harus keluar dari mode *full screen*

# TES MODEL INTRAY

| INTRAY ABC                                                                                                    |                                                                                                    | 000                                                                                                    |                                                      |                                                                                                    | (*                                                                                                    | a) (a) (a                                     |  |
|----------------------------------------------------------------------------------------------------|----------------------------------------------------------------------------------------------------|----------------------------------------------------------------------------------------------------|------------------------------------------------------|----------------------------------------------------------------------------------------------------|----------------------------------------------------------------------------------------------------|-----------------------------------------------|--|
|                                                                                                    |                                                                                                    | Tuge                                                                                                    | as 1<br>48:45                                        | Tugas 2<br>00:20:00                                                                                                    | Tugas 3<br>00:40:00                                                                                                    |                                               |  |
| SITUASI UMUM<br>PT ABADI BERKARYA CENDEKIA<br>PT Abadi Berkarya Cendekia (ABC), adalah salah satu anak perusahaan dari<br>Abadi Berkarya Nusantara (ABN), sebuah perusahaan jasa <i>Engineerii</i><br><i>Procurement</i> & <i>Construction, Operation</i> & <i>Maintenance</i> (EPCOM) m<br>pemerintah Nusantara di beragam jenis industri. Salah satu unit bisnisr<br>adalah bengkel kerja dan unit fabrikasi, yang bekerja dengan lisensi d<br>pemegang merek. |                                                                                                    | TAHAP<br>PROBLEM<br>Pada tahapan in, Anda diminta untuk<br>sejumiah permasakahan yang da di<br><i>tu nada petu namaganal tertebih dab</i><br><i>tersabihan yang di tertebih dab</i><br><i>tersabihan yang di tertebih dab</i><br><i>tersabihan yang di tertebihan yang<br/>berdatarian semagan Debit<br/>berdatarian yang di tertebihan yang<br/>tersabi dan werakhili ilu yang di<br/>tersabihan yang<br/>tersabi dan werakhili ilu yang tersabihan yang<br/>pada bagian paling bawah/akhili</i> |                                                      | TAHAPANAN<br>PROBLEM IDENTIF<br>a diminta untuk menganalian yan<br>ang dia dinakan dinakan kanan<br>ang dirakah dahawa selarah ta<br>ta untuk:<br>i permesahan utama dana dana<br>sebagai Dibekti Wana yan<br>ang dibekti Bangan dia<br>kanan di ang dia dia<br>pertakan di ang dia dia<br>kanan di ang dia dia dia dia dia pertakan<br>n | PAN ANALISA I<br>MIDENTIFICATION<br>menganolisa persodan yang ada dan menganoli<br>diadan tember breasolan secara menyeluruh. Kindu<br>suk sekuruh item yang ada dalam Lember<br>nutama atau masalah-masakah yang paling pertek.<br>TWUTANA FT ARAD I BERKANYA CHINA<br>WUTANA FT ARAD I BERKANYA CHINA<br>Berhasil Anda Usertifikasi, kentah nama yang pal<br>kendali ang dari Metherari dan ilikeri garis bawal<br>ir dari kelompok Item tersebut. |                                               |  |
|                                                                                                    | ini bergerak di bidang modifikasi peralatan kerja dan suku cadang serta<br>otomatisasi sistem kontrol. Selain untuk memenuhi kebutuhan internal,<br>bengkel kerja tersebut juga mulai menerima permintaan dari pihak ketiga.<br>Pendapatan operasinya pun mulai meningkat. | N<br>74<br>* Klik                                                                                                    | lormal + B<br>uliskan sesuatu dis<br>k tombol dibawa | I U ⊨ ≔ झ ×ı<br>ini<br>h untuk menyelesaikan Tuga<br>Selesai Tugas                                                                                                    | x² %o <u>⊼</u> x<br>s1                                                                                                    |                                               |  |
|                                                                                                    | Pendapatan operasinya pun mulai meningkat.<br>Menyadari optensi besar dalam inoyasi teknologi dan rekayasa yang lebih luas                                                                                                    | · Kii                                                                                                    | k tombol dibawa                                      | hu                                                                                                    | ntuk menyelesaikan Tuga<br>Selesai Tugas                                                                                                    | ntuk menyelesaikan Tugas 1<br>Selesai Tugas 1 |  |

Gambar di atas adalah halaman pengerjaan tes model intray yang pada bagian sebelah kiri terdapat dokumen intray dan sebelah kanan terdapat lembar pengerjaan.

Fitur yang terdapat pada halaman pengerjaan tes model *options*:

1. Pada bagian sebelah kiri dokumen dapat dibesar kecilkan dengan mengklik tombol

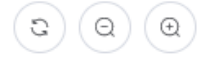

- 2. Pada bagian sebelah kanan terdapat lembar kerja yang berisi 3 tugas
- 3. Terdapat keterangan waktu yang sedang berjalan di tiap–tiap tugas
- 4. Terdapat tombol selesai untuk menyelesaikan tugas

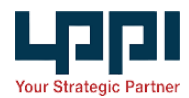

- 5. Terdapat tombol selesai untuk menyelesaikan tes
- 6. Refresh page untuk melakukan refresh halaman tanpa harus keluar dari mode *full screen*
- 7. Dapat melihat kembali jawaban ketika waktu habis (jika pengaturan Can be Opened After Completing the Test pada halaman admin di checklist)

# TES MODEL NOTE

| Kar Exclusive Particle | 00:14:07 💩 <b>Selesci</b>                                                                                                    | Refresh Chat FAQ Muhammad 💽<br>Page Febriansyah    |
|------------------------|----------------------------------------------------------------------------------------------------|----------------------------------------------------|
| ROLE PLAY              |                                                                                                    | 00                                                 |
|                        | Role Play         Pada simulasi ini, Anda berperan sebagai GM Penyelarasan dan Transformasi. Sebagai orang baru, Anda telah mendapatkan informasi tentang dua anak buah langsung yang akan melapor kepada Anda, yaitu Manager Penyelarasan Strategi dan Manager Culture & Transformation.         Hari ini Anda dijadwalkan untuk melakukan dialog dengan Manager Culture & Transformation, Budi Mahakam. GM Human Capital telah memberikan informasi terkait kinerja dan hasil asesmen dari Budi Mahakam.         Anda diberikan waktu 10 menit untuk membaca latar belakang bawahan Anda dan 20 menit untuk melakukan dialog ini.         Lakukan dialog untuk menggali permasalahan, menyampaikan harapan dan memberikan motivasi Sampaikanlah secara ringkas, padat dan menyeluruh, serta mudah dipahami. | Normal + B I U & E E Z.<br>Tuliskan sesuatu disiri |

Pengerjaan Tes - Model Note

Gambar di atas adalah halaman pengerjaan tes model note.

Fitur yang terdapat pada halaman pengerjaan tes model *note*:

1. Pada bagian sebelah kiri dokumen dapat dibesar kecilkan dengan mengklik tombol

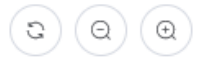

- 2. Pada bagian sebelah kanan terdapat lembar kerja
- 3. Terdapat keterangan waktu yang sedang berjalan
- 4. Terdapat tombol selesai untuk menyelesaikan tes
- 5. Refresh page untuk melakukan refresh halaman tanpa harus keluar dari mode *full screen*
- 6. Dapat melihat kembali jawaban ketika waktu habis (jika pengaturan Can be Opened After Completing the Test pada halaman admin di checklist)

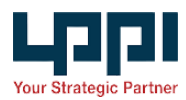

# TROUBLESHOOT

## ERROR 403

Error 403 dapat terjadi karena sistem firewall melakukan blocking terhadap request, error dapat diidentifikasi menjadi beberapa hal yaitu:

- Error pada kode program Server tidak akan menampilkan kode program yang error melainkan akan merespon dengan halaman 403, untuk melakukan pengecekan kode apakah terjadi error atau tidak dapat dilakukan dengan langkah berikut:
  - a. Lihat pada file log di storage/logs/laravel.log
  - b. Lakukan pengecekan langsung file *app/Http/controller* atau file *app/Service* dengan cara debugging di tiap tiap lines nya
- 2. Query url yang panjang atau mengandung karakter khusus
  - a. Query yang memungkinkan di block oleh firewall adalah seperti berikut *query[0][field]=user\_id&query[0][value]=1*
- 3. File upload
  - a. File melebihi ukuran 2MB
  - b. Coba untuk melakukan kompresi jika terjadi error

### PROCTORING

1. Proctoring tidak berjalan

Indikasi proctoring tidak berjalan atau tidak berubah di pengguna tertentu karena pengguna tersebut terlalu banyak membuka tab yang mengakses <u>https://onlineassessment.lppi.or.id/</u>, tutup tab lainnya dan sisakan hanya 1 tab saja kemudian tunggu hingga sistem otomatis menyambungkan ulang.

File proctoring tidak otomatis terhapus
 Agar file proctoring bisa terhapus secara otomatis pastikan telah melakukan
 pengaturan di halaman <u>admin</u>, kemudian pastikan *scheduler* nya berjalan, jika
 belum berjalan ikuti langkah <u>disini</u>.